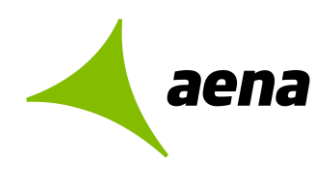

# Sistema de Licitación Electrónica eLicita de Aena

# Manual para USUARIOS EXTERNOS de Aena

- > 1E- Guía rápida para la inscripción de licitadores en la Plataforma de Licitación Electrónica eLicita de Aena
- 2E Guía rápida para el envío de comunicaciones previas a la presentación de ofertas
- 3E Guía rápida para la presentación de ofertas de licitadores
- 4E Guía rápida de acceso a notificaciones electrónicas de Aena

El contenido de este documento es propiedad de Aena, no pudiendo ser reproducido, ni comunicado total o parcialmente a otras personas distintas de las incluidas en esta lista de distribución adjunta a este documento, sin la autorización expresa de Aena.

Documentación

Copia nº 00/00

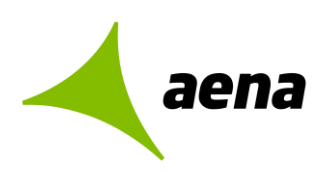

## Sistema de Licitación Electrónica eLicita de Aena

## Guía rápida para la inscripción de licitadores en la Plataforma de Licitación Electrónica

| Código             | Versión                                                 | Fecha Versión  |
|--------------------|---------------------------------------------------------|----------------|
| Código             | 1.0                                                     | 03/05/2023     |
| Clasificación      | Tipo de Documento                                       | Estado         |
| X Público          | Documento técnico                                       | Borrador       |
| Interno            | Presentación                                            | □En revisión   |
| Restringido        | Propuesta/Informe                                       | X Actualizable |
| Confidencial       | <b>X</b> Otros: Guía rápida<br>(manual usuario externo) | Informe final  |
| Nombre del fichero | plantilla documentos e info                             | rmes.docx      |
| Ruta del archivo   | []                                                      |                |
| Palabras clave     | []                                                      |                |

## Resumen del contenido

Sistema de Licitación Electrónica eLicita de Aena

Guía rápida para la inscripción de licitadores en la Plataforma de Licitación Electrónica *eLicita* de Aena

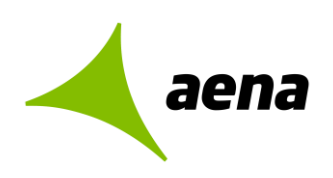

|                                                                                      | Nombre / Puesto | Firma / Fecha |
|--------------------------------------------------------------------------------------|-----------------|---------------|
| Realizado<br>[responsable/s de<br>actualización y<br>mantenimiento del<br>documento] |                 |               |
|                                                                                      |                 |               |
| Revisado                                                                             |                 |               |
|                                                                                      | [/]             |               |
| Supervisado                                                                          | [/]             |               |
| Aprobado                                                                             |                 |               |
| Conforme                                                                             | [/]             |               |

Control de la documentación

Sistema de Licitación Electrónica *eLicita* de Aena. Guía rápida para la inscripción de licitadores en la Plataforma de Licitación Electrónica *eLicita* de Aena.

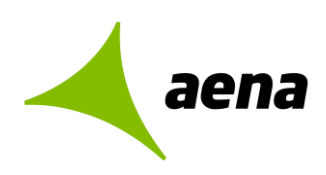

| n] |
|----|
|    |
|    |
|    |
|    |
|    |
|    |
|    |
|    |
|    |
|    |

### Control de la distribución

| Versión      | Fecha        | Páginas afectadas                     | Notas y razones del cambio                                                                                                    |
|--------------|--------------|---------------------------------------|----------------------------------------------------------------------------------------------------|
| [Nº versión] | [dd/mm/aaaa] | [Páginas afectadas]                   | []                                                                                                    |
| v.1.1        | 03/01/2024   | 20                                    | Se modifica la caja de texto de conceptos<br>previos para informar que el usuario que<br>gestiona el alta en el sistema no tiene por qué<br>coincidir con el representante legal de la<br>empresa |
| v.1.2        | 26/01/2024   | Apartado 1. Acceso a la<br>Plataforma | Se actualizan refencias a los sistemas<br>operativos permitidos por ELICITA y capturas<br>de pantallas.                                                                                           |
| v.1.3        | 07/03/2024   |                                       | Cambio pantalla de registro de empresas.                                                                                                    |
|              |              |                                       |                                                                                                    |
|              |              |                                       |                                                                                                    |
|              |              |                                       |                                                                                                    |
|              |              |                                       |                                                                                                    |

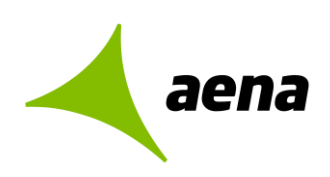

Hoja de registro de cambios

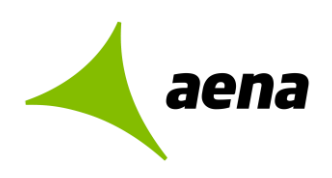

## Contenido

| 1 ACCESO A LA PLATAFORMA ELECTRÓNICA eLicita DE AENA                    | 7  |
|-------------------------------------------------------------------------|----|
| 1.1 REQUISITOS TÉCNICOS PARA LA INSTALACIÓN Y ACCESO A LA PLATAFORMA    | 7  |
| 1.2 DIRECCIÓN WEB DE ACCESO Y DESCRIPCIÓN DE LOS COMPONENTES DE LA      |    |
| PLATAFORMA ELECTRÓNICA eLicita DE AENA                                  | 9  |
| 2 GUÍA PARA LA INSCRIPCIÓN EN EL SISTEMA                                | 18 |
| 2.1 INTRODUCCIÓN. CONCEPTOS PREVIOS                                     | 18 |
| 2.2 INSCRIPCIÓN COMPLETA DE PERSONA FÍSICA O JURÍDICA EN EL SISTEMA     | 18 |
| 2.2.1 Paso 1. Acceso a inscripciones en el sistema.                     | 18 |
| 2.2.2 Paso 2. Nueva inscripción jurídica / física                       | 19 |
| 2.2.3 Paso 3. Registrar solicitud jurídica / física                     | 22 |
| 2.2.4 Paso 4. Mis solicitudes                                           | 23 |
| 2.3 INSCRIPCIÓN COMPLETA DE UTE EN EL SISTEMA.                          | 27 |
| 2.4 INSCRIPCIÓN RÁPIDA O REGISTRO PREVIO PARA LICITADORES EN EL SISTEMA | 35 |

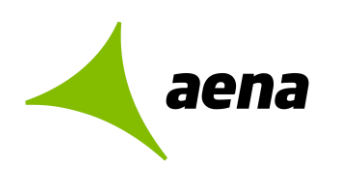

## 1 ACCESO A LA PLATAFORMA ELECTRÓNICA eLicita DE AENA

1.1 REQUISITOS TÉCNICOS PARA LA INSTALACIÓN Y ACCESO A LA PLATAFORMA

| <ul> <li>Los requerimientos mínimos para acceder a la misma son:</li> <li>Contar con un Certificado Electrónico reconocido por @firma instalado en el Navegador.</li> </ul> |
|----------------------------------------------------------------------------------------------------|
| <ul> <li>Configuración del ordenador con los <u>requisitos técnicos</u><br/>específicos (ver Guía de Requisitos Técnicos)</li> </ul>                                        |

Los **requisitos técnicos** para poder instalar a la Plataforma de Licitación Electrónica *eLicita* de Aena y acceder a la misma, son los siguientes:

- 1. Sistema Operativo: Microsoft Windows
- 2. Navegador web: Mozilla Firefox, Google Chrome y Edge.

A continuación, se detalla cómo comprobar la versión instalada del navegador:

- Mozilla Firefox a partir de la versión 3.6 hasta la versión 42. Abrir Firefox y pulsar en ayuda/acerca de Firefox
- Google Chrome de la versión 11 hasta la 44 Abrir Chrome y clicar en el botón superior derecho/Información de Google Chrome.
- Edge con cualquier versión Abrir Edge y clicar en el botón superior derecho/Configuración y más. Pulsar Configuración y después Acerca de Microsoft Edge.
- 3. Disponer de un **certificado de firma electrónica** emitido por proveedores de servicios de certificación reconocidos por la plataforma @firma del Ministerio competente al respecto.

Cualquier certificado admitido por la Plataforma de Licitación Electrónica *eLicita* de Aena deberá tener asociada siempre una persona física.

Seguidamente, se detalla cómo comprobar el certificado electrónico, según el navegador instalado:

- Comprobación de certificado en Firefox:
  - Abrir el navegador desde Firefox.
  - Acceder al menú Herramientas/Opciones/Privacidad y Seguridad/Certificados/Ver certificados.

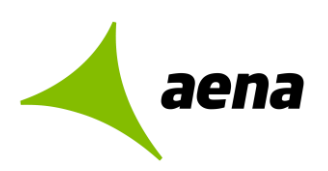

- Comprobación de certificado en Chrome:
  - Abrir el navegador desde Google Chrome.
  - Acceder a menú Configuración/Privacidad y Seguridad/Seguridad/Gestionar certificados.

#### 4. Tener instalada la Aplicación Autofirma

Para realizar la descarga de dicho software, se ha de acceder a la página <u>https://firmaelectronica.gob.es/Home/Descargas.html</u>, y seleccionar la versión de Autofirma a descargar, según el sistema operativo del equipo.

#### 5. Tener instalada la Aplicación Escritorio.

- a) Se accede a la pantalla inicial de la Plataforma de Licitación Electrónica *eLicita* de Aena mediante el enlace <u>https://elicita.aena.es/SLE\_Internet/</u>, desde donde se puede descargar e instalar el componente de escritorio. Para ello, se pulsa sobre el botón "Seleccionar" de la sección "Acceso mediante Aplicación Escritorio".
- b) Una vez descargada la aplicación se pulsa sobre "Ejecutar" para comenzar la instalación.
- c) El instalador solicitará el idioma en el cual se quiere instalar la aplicación y si se quiere o no crear un icono en el escritorio. Al marcar "sí", en el escritorio aparecerá un icono para abrir la aplicación.
- d) Una vez realizados los pasos anteriores, la instalación comenzará tras pulsar el botón Instalar.
- e) Una vez instalada la aplicación escritorio en el PC, se podrá realizar la presentación de oferta a través de dicha aplicación, siempre y cuando se cumpla con los requisitos anteriormente expuestos.

La plataforma cuenta con una Herramienta Configuradora del Sistema, la cual realizará una comprobación tanto del sistema operativo del ordenador como de las versiones de los distintos navegadores instalados. Además, también realizará la comprobación del certificado de firma electrónica, mediante la firma de un documento de pruebas.

Para ejecutar la herramienta configuradora habrá que seguir los siguientes pasos:

- a) Acceder a la plataforma (<u>https://elicita.aena.es/SLE\_Internet/</u>)
- b) En la pantalla principal desplegar el menú Ayuda y pulsar sobre "Herramienta configuradora del sistema"

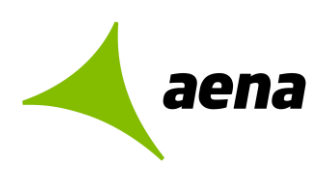

A modo de resumen, en el siguiente cuadro se detallan los navegadores y aplicaciones requeridos:

| Navegadores           | Versiones            | Aplicaciones requeridas.<br>Autofirma de @firma.<br>- <u>https://firmaelectronica.gob.es/Home/Descargas.html</u><br>Aplicación de escritorio<br><u>https://elicita.aena.es/SLE_Internet/</u> |
|-----------------------|----------------------|----------------------------------------------------------------------------------------------------|
| ()<br>Mozilla Firefox | Desde la<br>3.6      |                                                                                                    |
| Google Chrome         | Desde la<br>11       |                                                                                                    |
| C<br>Microsoft Edge   | Cualquier<br>versión |                                                                                                    |

## 1.2 DIRECCIÓN WEB DE ACCESO Y DESCRIPCIÓN DE LOS COMPONENTES DE LA PLATAFORMA ELECTRÓNICA *eLicita* DE AENA

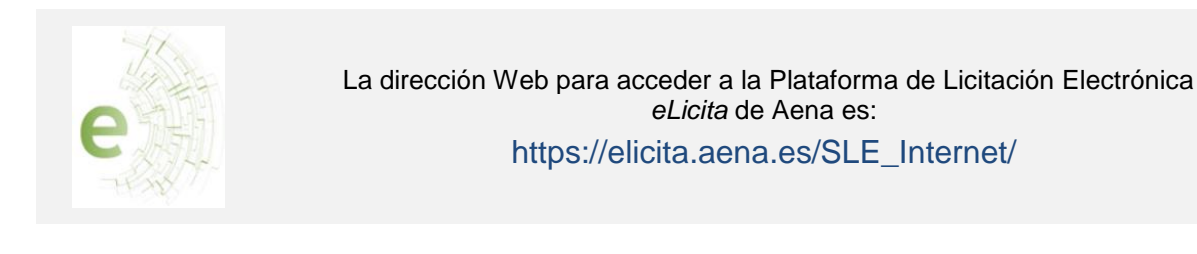

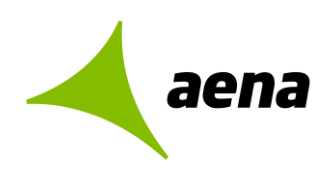

## Cuando el usuario acceda a la URL donde se encuentra alojado el **Sistema de Licitación Electrónica** *eLicita* de Aena se mostrará la siguiente página:

| aena                         |                                                                           | 26/01/2024 12:01 (CEST)        |
|------------------------------|---------------------------------------------------------------------------|--------------------------------|
| Sistema de Licitación Electr | ónica de Aena ELICITA.                                                    | Manuales y requisitos técnicos |
|                              | Bienvenido al Sistema de Licitación<br>ELICITA.                           | Electrónica de Aena            |
| - The                        | Acceso mediante aplicación escritorio                                     |                                |
| Ser 1                        | Instalar la aplicación                                                    | Para Windows                   |
| e                            | Abrir aplicación escritorio.                                              | Para MAC<br>Abrir aplicación   |
|                              | Acceso a través del navegador de Internet                                 |                                |
|                              | <ul> <li>Instalar la aplicación de Autofirma</li> </ul>                   | Instalar                       |
|                              | Acceder al Sistema de Licitación Electrónica                              | Acceder                        |
|                              | Acceso a consulta pública de licitaciones                                 |                                |
|                              | Acceder a la consulta pública de licitaciones                             | Acceder                        |
|                              |                                                                           |                                |
| Accesibi                     | lidad   Política de privacidad   Aviso   egal   Mana Web   Cookies   Cont | acto                           |

Esta página está constituida por los siguientes componentes:

#### 1. En la parte superior derecha de la pantalla, desplegando el menú Ayuda, encontraremos:

- **Manual de Usuario.** Este documento describe el funcionamiento de la plataforma desde el punto de vista del licitador.
- **Documento de requisitos técnicos** Enlace a un documento PDF con la descripción de los requisitos técnicos necesarios que son obligatorios para poder interactuar con la aplicación.
- Herramienta configuradora del sistema. Este enlace da acceso al asistente de configuración de la plataforma ayudando a configurar el equipo para poder realizar la presentación de ofertas de manera electrónica.

Es necesario realizar las comprobaciones necesarias de la configuración del ordenador y además instalar los componentes requeridos para poder licitar correctamente. Sin estos componentes instalados, no se podrán presentar ofertas.

La **Herramienta de Configuración** está accesible desde la opción de menú de Ayuda, una vez que el usuario se ha identificado correctamente en el sistema, pudiéndose ejecutar el asistente en cualquier momento.

#### 2. Acceso mediante aplicación escritorio

Mediante esta opción el licitador puede presentar ofertas o consultar las que ya están presentadas.

Es necesario, con carácter previo y obligatorio, haber instalado la aplicación escritorio.

#### 3. Acceso a través del navegador de Internet

A través de esta opción, el licitador ya registrado en el Sistema de Licitación Electrónica *eLicita* de Aena puede acceder al mismo para la presentación de ofertas, consultar las ofertas ya presentadas, consultar sus notificaciones electrónicas y realizar y consultas comunicaciones electrónicas.

#### 4. Acceso a consulta pública de licitaciones

Desde esta opción, se pueden consultar las licitaciones publicadas por Aena en la Plataforma Electrónica *eLicita* de Aena, tanto si se encuentran en plazo de presentación de ofertas como si éste ya venció.

# Acceso a la Plataforma de Licitación Electrónica *eLicita* de Aena mediante aplicación escritorio.

Para poder utilizar la Plataforma de Licitación Electrónica *eLicita* de Aena, **uno de los requisitos** imprescindibles es tener instalada la aplicación escritorio.

Según el sistema operativo que se vaya a utilizar, tendrá que pulsar en uno u otro.

| Acceso mediante aplicación escritorio      |              |
|--------------------------------------------|--------------|
| <ul> <li>Instalar la aplicación</li> </ul> | Para Windows |
|                                            | Para MAC     |

Para obtener información específica sobre cómo instalar la aplicación escritorio en sistemas operativos MAC, consulte la <u>Guía de Requisitos Técnicos</u>.

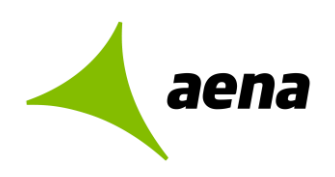

| DESCARGA DE LA APLICACIÓN                                                                                                    |                                                                                                    |  |
|----------------------------------------------------------------------------------------------------|----------------------------------------------------------------------------------------------------|--|
| Al pulsar sobre el link<br>empezará el proceso de<br>descarga de la<br>aplicación escritorio.<br>Cuando la aplicación<br>esté descargada<br>pulsamos sobre el<br>ejecutable y aparecerá<br>la siguiente pantalla.                      | Advertencia de seguridad de Abrir archivo                                                                                                    |  |
|                                                                                                    | INICIAR PROCESO                                                                                                    |  |
| Para iniciar el proceso<br>pulsar en el botón<br>"Ejecutar", aparecerá la<br>siguiente pantalla donde<br>tendrá que seleccionar<br>el idioma de la<br>instalación.                                                                     | Seleccione el Idioma de la Instalación                                                                                                    |  |
|                                                                                                    | CREAR ACCESO DIRECTO                                                                                                    |  |
| Pulsando en "Aceptar",<br>aparecerá la siguiente<br>pantalla, en la cual<br>tenemos que marcar si<br>queremos o no un<br>acceso directo de la<br>aplicación en el<br>escritorio del ordenador,<br>y pulsar en el botón<br>"Siguiente". | ✓ Instalar - AENA Presentación de Ofertas 1.0.1          Seleccione las Tareas Adicionales       ¿Qué tareas adicionales due been realizarse?         Seleccione las tareas adicionales que desea que se realicen durante la instalación de AENA Presentación de Ofertas y haga cic en Siguente.         Accesos drectos adicionales:         ⑦ Crear un acceso directo en el escritorio         Siguente >         Cancelar |  |

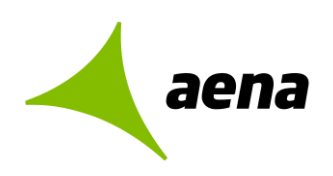

| INSTALACIÓN                                                                                                    |                                                                                                    |  |
|----------------------------------------------------------------------------------------------------|----------------------------------------------------------------------------------------------------|--|
| Para comenzar la<br>instalación, habrá que<br>pulsar en el botón<br>"Instalar" de la pantalla<br>que aparece a<br>continuación. | Instalar - AENA Presentación de Ofertas 1.0.1          Listo para Instalar       Image: Constalar         Ahora el programa está listo para iniciar la instalación de AENA Presentación de Ofertas en su sistema.       Image: Constalar para continuar con el proceso o haga clic en Atrás si desea revisar o cambiar alguna configuración.         Tareas Adicionales:       Crear un acceso directo en el escritorio         Crear un acceso directo en el escritorio       Image: Constalar contente constalar contente constalar contente constalar contente constalar con el escritorio |  |
|                                                                                                    | FINALIZACIÓN                                                                                                    |  |
| Cuando haya finalizado<br>aparecerá está pantalla.                                                                              | <image/>                                                                                                    |  |

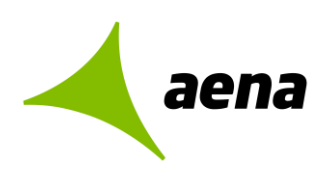

Una vez instalada la Aplicación Escritorio el licitador debe comprobar que tiene la aplicación Autofirma instalada. En caso contrario no podrá acceder a la plataforma ni por el navegador de internet ni por la Aplicación Escritorio (ver <u>Guía de Requisitos Técnicos</u>).

| Sistema de Licitació | n Electronica de Aena. Autenticación — 🗌 🗙                                                                     |
|----------------------|----------------------------------------------------------------------------------------------------|
| 🖌 aena               | Licitación Electrónica de Aena                                                                                 |
| Avuda                | Bienvenido al Sistema de Licitación Electrónica de Aena                                                        |
| Manual usuario       | Para poder acceder a la aplicación debe autenticarse mediante certificado digital válido<br>o DNI Electrónico. |
|                      | Seleccione un certificado digital y pulse en "Aceptar". Nombre APODERADO EMPRESA TERCERO - NIF 00000014Z       |
|                      |                                                                                                    |
|                      |                                                                                                    |

Autofirm@ es una aplicación de firma del Ministerio de Hacienda y Administraciones Públicas. Esta aplicación sirve para que el usuario pueda firmar documentos y autenticarse en diferentes sitios web.

El uso de Autofirm@ en la plataforma es necesaria para:

- 1. Firmar y enviar la documentación en la presentación de oferta.
- 2. Registrar cualquier solicitud en la plataforma.

Si no tiene Autorfim@ instalado, podrá descargarla desde el siguiente enlace <u>https://firmaelectronica.gob.es/Home/Descargas.html</u>, o accediendo a la página inicial del Sistema de Licitación Electrónica *eLicita* de Aena (https://elicita.aena.es/SLE\_Internet/) y pulsar en el botón "Instalar la aplicación de Autofirma" del apartado *Acceso a través del navegador de Internet.* 

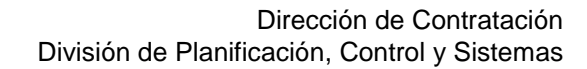

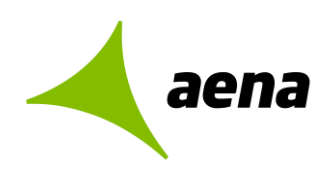

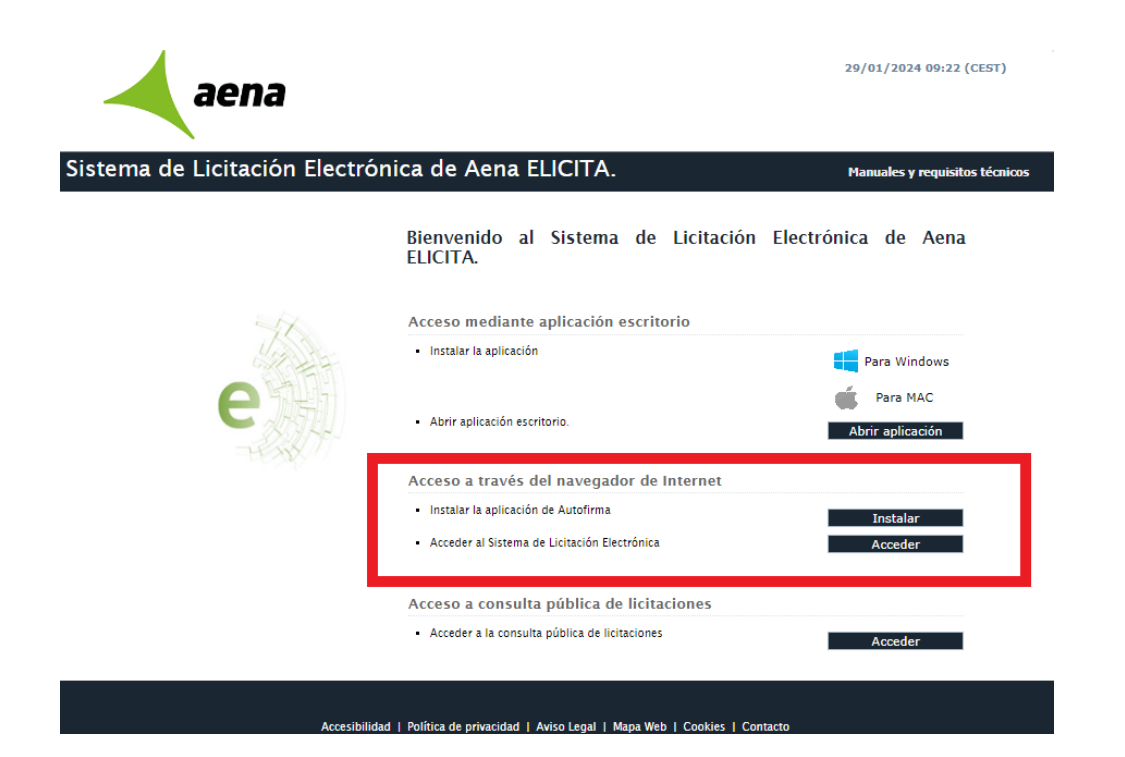

Cuando acceda al Área de Descarga seleccione la versión de Autofirma a descargar según el sistema operativo de su equipo.

El contenido del fichero que se descargará será el instalador de Autofirma. Una vez descargado deberá seguir los pasos del instalador.

El licitador deberá permitir la ejecución de Autofirm@ para que **cualquier navegador** invoque sus servicios tanto para la autenticación como para la firma de ofertas, el envío de comunicaciones y el acceso a notificaciones electrónicas. Para poder acceder al Sistema de Licitación Electrónica de Aena vía web, es necesario que tenga instalado en su equipo la aplicación de firma digital MINHFP Autofirma.

Dependiendo del sistema operativo de su equipo, seleccione la versión de Autofirma para iniciar su instalación.

Autofirma para Windows 32 bit Autofirma para Windows 64 bit

Volver a la página inicial

Desde la aplicación escritorio podrá presentar oferta siempre y cuando esté registrado previamente en la Plataforma de Licitación Electrónica *eLicita* de Aena (explicado en la "<u>Guía</u> <u>Rápida para la Presentación de Ofertas de Licitadores</u> ".

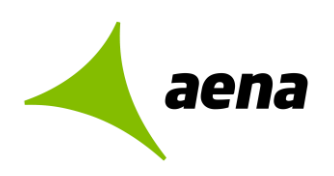

# Acceso al Sistema de Licitación Electrónica *eLicita* de Aena a través del navegador de internet.

Pulsando sobre el botón "Acceder" de la página inicial del Sistema de Licitación Electrónica *eLicita* de Aena, se cargarán los certificados digitales instalados en el navegador de internet.

Para ello es imprescindible tener instalado "Autofirm@", pulsando sobre el botón "Instalar" podrá seleccionar según su sistema operativo la descarga de Autofirm@.

| 2002                  | Diálogo de Seguridad                                                                                                    | 15/04/2020 08:59 (CEST)         |
|-----------------------|----------------------------------------------------------------------------------------------------|---------------------------------|
| aciia                 | Seleccione un certificado                                                                                                    |                                 |
| Sistema de Licitación | Emisor: AC FNMT Usuarios. Uso: Firma y autenticación<br>Valido desde: 11/07/2017 hasta 11/07/2021<br>Haga clic aguí para ver las propiedades del certificado.                                                                                                    | Ayuda<br>e Aena.                |
|                       | Imisor: AC FNMT Usuarios. Uso: Firma y autenticación         Valido desde: 11/07/2021         Haga clic aquí para ver las propiedades del certificado         Imisor: AC FNMT Usuarios. Uso: Firma y autenticación         Valido desde: 13/03/2019 hasta 13/03/2023         Haga clic aquí para ver las propiedades del certificado | Seleccionar<br>Abrir aplicación |
|                       | Emisor: AC FNMT Usuarios. Uso: Firma y autenticación<br>Valido desde: 02/08/2016 hasta 02/08/2020<br>Haga clic aguí para ver las propiedades del certificado.                                                                                                    | Instalar<br>Acceder             |
|                       | Acceso a consulta pública de licitaciones                                                                                                    |                                 |
|                       | Acceder a la consulta pública de licitaciones                                                                                                    | Acceder                         |

Al acceder a la plataforma, **se valida si el usuario** que se está identificando aparece registrado como apoderado o autorizado en alguna solicitud de inscripción en la plataforma, y, por ende, en su sistema de gestión de proveedores y apoderados.

Una vez que el usuario se autentique de forma correcta podrá acceder al Sistema de Licitación Electrónica *eLicita* de Aena, pudiendo realizar las operaciones correspondientes al rol que tenga asignado.

**Si el usuario no estuviera inscrito como apoderado** o **autorizado** en ninguna solicitud de inscripción en la plataforma, podrá presentar oferta de todas maneras. Para tal fin se habilitará el alta rápida en el GPA (Gestión de Proveedores y Apoderados) cuando se accede a la presentación de oferta para un expediente concreto.

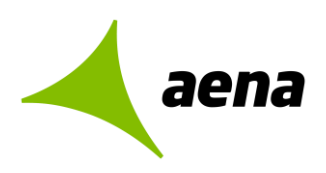

| Si además el usuario aparece<br>como apoderado o autorizado en<br>una o más empresas, al entrar en la | aena                                     | 15/04/                                                                                                    | 2020 09:08 (CEST) |
|----------------------------------------------------------------------------------------------------|------------------------------------------|----------------------------------------------------------------------------------------------------|-------------------|
| plataforma aparecerán listadas las                                                                    | Sistema de Licitació                     | n Electrónica de Aena.                                                                                               | Ayuda             |
| colicitudos on las cualos ostá                                                                        |                                          |                                                                                                    |                   |
| solicitudes ell las cuales esta                                                                       | Usted aparece como apoderado/            | autorizado de más de una empresa, debe elegir en nombre de la empresa con la cual desea identificarse en la aplicaci | on.               |
| registrado, debiendo seleccionar                                                                      | MIT                                      | Basin savid                                                                                                    |                   |
|                                                                                                    | R80487004                                | PRUFRA MANUAL                                                                                                    |                   |
| aquella con la cual desea identificarse                                                               | G1817469H                                | 20200128 ALT Rápida pamela                                                                                           |                   |
|                                                                                                    | F07746654                                | 20200127 Prueba Pamela                                                                                               |                   |
| en la aplicación No obstante L                                                                        | U7650279H                                | ALTA RÁPIDA SUBASTAS MICUEL                                                                                          |                   |
| on la aplicación no obotanto,                                                                         | 02306766G                                | MICUEL RODRICUEZ CUERRERO                                                                                            |                   |
| también nodrá seleccionar acceder                                                                     | A09525242<br>57002341H                   | 20191111 Empresa Prueba<br>Al Ta EMPERA INTERNET                                                                     |                   |
| tampien poura seleccional acceder                                                                     | 53035384Y                                | Arancha Fernandez                                                                                                    |                   |
| con otra omorosa. Para estos casos                                                                    | \$3600441D                               | Prueba Alta APP escritorio                                                                                           |                   |
| con olia empresa. Tara estos casos                                                                    | D5935470D                                | Empresa PDFP 20190715                                                                                                |                   |
| al comportemiente del sisteme con                                                                     | G40789877                                | Empresa Prueba I PD                                                                                                  |                   |
| el comportamiento del sistema con                                                                     | C24261448                                | EMPRESA PRUEBAS VICTOR                                                                                               |                   |
| manufactor al concentration of all allocations of                                                     | 00502124                                 | Process 20190004 INTRANET                                                                                            |                   |
| respecto al usuario sera el de un                                                                     | 03126498Q                                | PAMELA DURO                                                                                                    |                   |
|                                                                                                    | A28240752                                | ATOS S.L.                                                                                                    |                   |
| licitador no inscrito como apoderado o                                                                | UTEL0000000000000                        | PRUEBA                                                                                                    |                   |
| · · · ·                                                                                               | UTEL000000000008                         | UTE PRUEBA PAMELA                                                                                                    |                   |
| autorizado                                                                                            | UTEL0000000000007                        | UTE EN PRUEBAS                                                                                                    |                   |
| aaton Eado.                                                                                           | UTE 000000000000000000000000000000000000 | UTE 201905221351                                                                                                    |                   |
|                                                                                                    | 00000000                                 | Acceder con otra empresa                                                                                             |                   |
|                                                                                                    |                                          | Accesabilidad   Politica de privacidad   Aviso Legal   Mapa Web   Cookles   Contacto                                 |                   |

Una vez seleccionada, se mostrarán en la parte superior derecha de la pantalla principal los datos correspondientes a la empresa que ha accedido.

| aena                                                                                                    | 1                                                                                                    | 12/04/2022 10:41 (CEST) U<br>ALTIA CONSULTORES                                                                                                    |
|----------------------------------------------------------------------------------------------------|----------------------------------------------------------------------------------------------------|----------------------------------------------------------------------------------------------------|
| Sistema de Licitació                                                                                                    | on Electrónica de Aena.                                                                                                    | FAQS                                                                                                    |
| INICIO PRESENTACIÓN DE OFERTAS                                                                                                    | Sistema de Licita                                                                                                    | ación Electrónica de Aena                                                                                                    |
| <ul> <li>MIS OFERTAS</li> <li>MIS SUBASTAS</li> <li>MIS CONTRATOS</li> </ul>                                                                                         |                                                                                                    |                                                                                                    |
| <ul> <li>INSCRIPCIONES AL SISTEMA</li> <li>Mis solicitudes</li> <li>Nueva solicitud física</li> <li>Nueva solicitud jurídica</li> <li>Nueva solicitud UTE</li> </ul> | Trámites                                                                                                    |                                                                                                    |
| MIS NOTIFICACIONES     MIS COMUNICACIONES     COMUNICACIONES PREVIAS                                                                                                 | Nueva Oferta                                                                                                    | Mis Ofertas                                                                                                    |
| Nueva comunicación     Búsqueda comunicación     TRAZABILIDAD     Consultar trazas                                                                                   | Información<br>→ Aena pone a disposición de todos los licitadores<br>todos los pasos necesarios para la presentación<br>COMPROBAR QUE UD. CUMPLE TODOS LOS REQ<br>(correcto alta de la empresa en el Sistema, corre<br>requisitos técnicos de configuración, etc.). | s varios expedientes de pruebas, con los que poder realizar<br>telemática de ofertas. Esta es LA ÚNICA FORMA DE<br>USITOS PARA LOITAR ELECTRONICAMENTE EN AENA<br>cetos permisos de usuario, estructuras de carpetas, |
| <ul> <li>VERIFICACIÓN DE<br/>DOCUMENTOS</li> <li>HERRAMIENTA DE<br/>CONFIGURACIÓN</li> </ul>                                                                         | → Para realizar esta prueba de presentación de ofe<br>"Presentación de Ofertas" y, en el buscador de e<br>Expediente".                                                                                                    | erta, seleccione la opción del menú lateral izquierdo:<br>xpedientes, seleccione "prueba" en el campo "Tipo de                                                                                                    |
| <ul> <li>AYUDA</li> <li>Manual de usuario</li> <li>Guía rápida notificaciones y<br/>comunicaciones</li> </ul>                                                        | → Los últimos accesos correctos registrados en el<br>Fecha: 12/04/2022 10:25:03<br>Fecha: 12/04/2022 10:09:54<br>Fecha: 01/04/2022 11:11:29<br>Fecha: 31/03/2022 16:09:05                                                                                           | sistema son los siguientes:                                                                                                    |
| <ul> <li>Guía rápida presentación de<br/>ofertas</li> <li>Guía rápida alta en la<br/>plataforma</li> </ul>                                                           | Fecha: 31/03/2022 16:05:05<br>Fecha: 30/03/2022 14:19:50<br>→ Recuerde que para presentar oferta debe verifica<br><u>Herramienta de configuración</u>                                                                                                    | ar que cumple los requisitos técnicos utilizando la                                                                                                    |

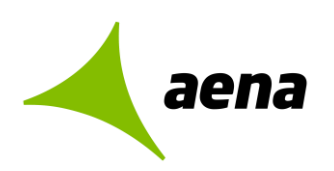

## 2 GUÍA PARA LA INSCRIPCIÓN EN EL SISTEMA

## 2.1 INTRODUCCIÓN. CONCEPTOS PREVIOS

El usuario que gestione la inscripción en ELICITA no tiene por qué coincidir con el representante legal de la empresa.

En la presente guía rápida se indican los pasos a seguir para proceder a la inscripción en el sistema.

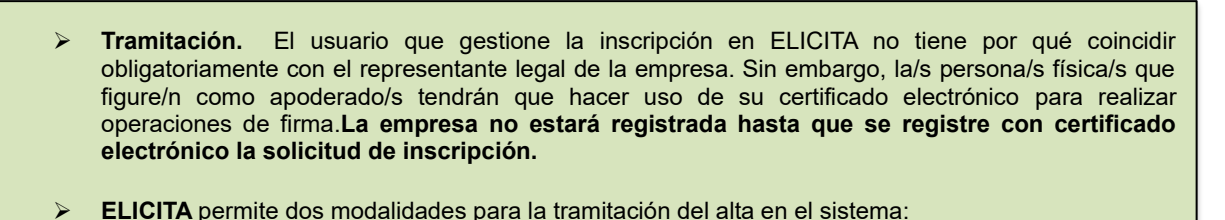

• Inscripción completa en el sistema. Las empresas o UTEs pueden inscribirse en el sistema antes de presentar su primera oferta en el mismo, aunque no es obligatorio. Pueden realizar el registro previo o inscripción rápida durante la presentación de esa primera oferta en la Plataforma, tal como se detalla en la "Guía rápida para la presentación de ofertas".

Esta opción de inscripción completa es la recomendada para los licitadores.

 Inscripción rápida o registro previo. La empresa o UTE pueden realizar el registro previo en el sistema durante el proceso de presentación de su primera oferta en la Plataforma. Este paso solo lo tendrán que realizar aquellas empresas que vayan a presentar oferta por primera vez en la Plataforma de Licitación Electrónica *eLicita* de Aena, sin haber realizado la inscripción completa en el sistema.

# 2.2 INSCRIPCIÓN COMPLETA DE PERSONA FÍSICA O JURÍDICA EN EL SISTEMA

#### 2.2.1 Paso 1. Acceso a inscripciones en el sistema.

Desde la pantalla de inicio el licitador accede mediante la opción "Acceder a través del navegador de internet".

Se recuerda que el usuario deberá tener instalado Autofirm@ para poder realizar operaciones de autenticación/firma con certificado electrónico.

Desde la propia home de los licitadores dispondrán de una opción para instalar el aplicativo de Autofirm@.

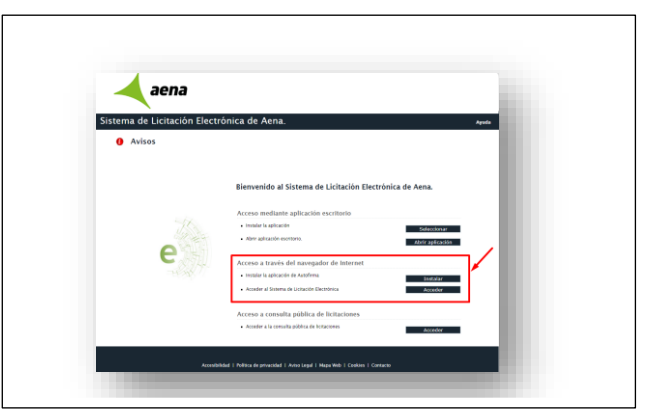

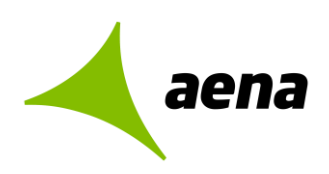

Tras autenticarnos con el certificado electrónico cualificado correspondiente aparece el siguiente menú a la izquierda de la pantalla, donde deberá dirigirse al epígrafe "Inscripciones al Sistema".

| INSORTING INSORTING INSOR                                                                                                    | PRESENTACIÓN DE OFERTAS                         | Sistema de Licitación Electrónica de Aena                                                                                                    |
|----------------------------------------------------------------------------------------------------|-------------------------------------------------|----------------------------------------------------------------------------------------------------|
| HIS HUBBANE           His HubbaNE           His HubbaNE           His HubbaNE           His HubbaNE           HIS HUBBANE           SID HUBBANE           HIS HUBBANE           HIS HUBANE           HIS HUBA                                                                                                    | MIS OFFRIAS                                     | sistema de cicitación electrónica de Aena                                                                                                    |
| EXCRUCTORS AS ESTENDA<br>Processing of the processing of the procesing of the processing of the processing of the proc                                                                                                    | MIS SUBASTAS                                    |                                                                                                    |
| <ul> <li>Parallelian</li> <li>Parallelian</li> <li>Parallel</li></ul>                                                                                                    | INSCRIPCIONES AL SISTEMA                        |                                                                                                    |
| • transmost • transmost • transmo                                                                                                    | Mis solicitudes                                 |                                                                                                    |
| <ul> <li>Instantifications</li> <li>Subscription</li> <li>Subscription</li> <li></li></ul>                                                                                                    | Nueva inscripción                               | Tranites                                                                                                    |
| Aussection Section     Aussection Section     Aussection Section Section                                                                                                    | MIS NOTIFICACIONES                              |                                                                                                    |
| Alta morizota     Andaria marginal     Andaria marginal     Andaria marginal     Andaria marginal     Andaria marginal     Andaria marginal     Andaria marginal     Andaria marginal     Andaria marginal     Andaria marginal     Andaria     Andaria     A                                                                                                    | SUSCRIPCIÓN SISTEMA<br>ERTAS                    |                                                                                                    |
| Constant anompiolo     Korean Constant Constant Cons                                                                                                    | Alta suscripción                                |                                                                                                    |
| INSCREMENTACIONS         Información           VERENCICIÓN DE<br>OCCIMENTOS         Información                                                                                                    | Cancelar suscripción                            | Nueva Ofertas                                                                                                    |
| VERIFICACIÓN DE<br>COLHARITOS         Información           IERRAMILITATA<br>ONFIGURADADA DE SISTEMA<br>RAMINIZATS V REQUESTOS<br>COLOS DE SISTEMA<br>RAMINIZATS V REQUESTOS<br>Colar ágida se característica de la emperata en el sistema, correctos permisos de sustanto, estra cui a bindo: a forden a ce<br>compresanda que que cui cui cui cui cui cui cui cui cui cui                                                                                                    | MIS COMUNICACIONES                              | Huch Ortha His Ortha                                                                                                    |
| HERBARDIETA<br>ONFICIENZADOA DEL SISTEMA<br>RANDALES REQUESITOS<br>CALCOS<br>COMPCIGARADOA DEL SISTEMA<br>INVELLES REQUESITOS<br>CALCOS<br>COMPCIGARADOA DEL SISTEMA<br>INVELLES REQUESITOS<br>CALCOS<br>CALC | VERIFICACIÓN DE<br>DCUMENTOS                    | Información                                                                                                    |
| INVALUES Y REQUISITOS     Investigates y el distribution de la sempresa en el distribution (concretos permisos de isnauño, estructuras de carpetaras,<br>regulatos señeras de configurados, est.)     terrestados de ante la resentación de offeras, señecciones la popular de carpetaras,<br>regulatos señeras de configurados, est.)     en el assente a la presentación de offeras, señecciones la popular de carpetaras,<br>en das regulatos señeras de configurados, est.)     en el assente a la presentación de offeras, señecciones la popular de carpetaras,<br>en das regulatos de configurados, est.)     en el assente a la configurada de la presentación de offeras, señecciones la papo de la del presentación de offerandos en el asterma, son los siguientes:<br>reduca os /outrol/2024 17.33.18     Excussión que presenta defea de abeneficar que cample los regulstos técnicos utilizados la<br>Recorde que presentar de abenefica de abeneficar que cample los regulstos técnicos utilizados la<br>Recorde que presentar de abenefica de abeneficar que cample los regulstos técnicos utilizados la<br>Recorde que presentar de refea de abeneficar que cample los regulstos técnicos utilizados la<br>recorde segura presentar de refea de abeneficar que cample los regulstos técnicos utilizados la<br>recorde segura presentar de referentar de abeneficar que cample los regulstos técnicos utilizados la<br>recorde segura presentar de referentar de abeneficar que cample los regulstos técnicos utilizados la<br>recorde segura presentar de referentar de abeneficar que cample los regulstos técnicos utilizados la<br>recorde segura presentar de referentar de abeneficar que cample los regulstos técnicos utilizados la<br>recorde segura presentar de referentar de abeneficar que cample los regulstos técnicos utilizados la<br>recorde segura presentar de referentar de abeneficar que cample los regulstos técnicos utilizados la<br>recorde segura presentar de referentar de abeneficar que cample los regulstos técnicos util                                                                                                    | HERRAMIENTA<br>INFIGURADORA DEL SISTEMA         | → Aena pone a disposición de todos los licitadores varios expedientes de pruebas, con los que poder realiza<br>todos los pasos necesarios para la presentación telemática de ofertas. Esta est LA ÚNICA FORMA DE<br>composition de la presentación de provinciona a la concentración de la presentación de la presentación de l |
| <ul> <li>Outor policy para la presentación de o frementa la terma la presentación de o frementa, selecciones la seposition del menui la terma la granar la presentación de o fortera, selecciones la sepositiva en el caso de presentación de o fortera la vere la buecación de expedientes selecciones la responsa de la comparación de la menui la terma la quera de la comparación de la menui a terma la terma la quera de la comparación de la menui a terma la terma la comparación de la menui a terma la terma la comparación de la menui a terma la comparación de la menui a terma la comparación de la menui a terma la comparación de la menui a terma la menui a terma la comparación de la menui a terma la dela menui a terma dela menui a terma dela menui a terra dela menui a terma dela menui a terma dela menuna dela menuna dela menuna dela menuna dela menuna dela menuna</li></ul>                                                                                                    | MANUALES Y REQUISITOS<br>CNICOS                 | (commodere data data commandation data commodere data data data data data data data dat                                                                                                    |
| (Lui a foio apura la revisientación     (Lui a foio apura la revisientación     Lo sú dimon socia sociasos correctos registrados en el sistema son los siguientes:     Fedra (1/0)/2021 12:53:13     Los últimos conscions incorrectos registrados en el sistema son los siguientes:     Fedra (1/0)/2021 12:53:13     Fedra (1/0)/2021 12:53:13                                                                                                    | Gula rápida para la<br>scripción de licitadores | → Para realizar esta prueba de presentación de oferta, seleccione la opción del menú lateral izquierdo:<br>"Presentación de Ofertas" y, en el buscador de expedientes, seleccione "prueba" en el campo "Tipo de<br>reconstituent".                                                                                                    |
| Color ripida de acceso a<br>motificaciones electrónicae     Color luminos accesos incorrectos registrados en el instema son los siguientes:<br>Fecha: 10/20/201125713     Color lumos accesos incorrectos registrados en el instema son los siguientes:<br>Fecha: 18/20/201125713     Color lumos accesos incorrectos registrados en el instema son los siguientes:<br>Fecha: 18/20/201125713     Color lumos accesos incorrectos registrados en el instema son los siguientes:<br>Fecha: 18/20/201125713     Color lumos accesos incorrectos registrados en el instema son los siguientes:<br>Fecha: 18/20/201125713     Color lumos accesos incorrectos registrados en el instema son los siguientes:<br>Fecha: 18/20/201125713     Color lumos accesos incorrectos registrados en el instema son los siguientes:<br>Fecha: 18/20/201125713     Color lumos accesos incorrectos registrados en el instema son los siguientes:<br>Fecha: 18/20/201125713     Color lumos accesos incorrectos registrados en el instema son los siguientes:<br>Fecha: 18/20/201125713     Color lumos accesos incorrectos registrados en el instema son los siguientes:<br>Fecha: 18/20/201125713     Color lumos accesos incorrectos registrados en el instema son los siguientes:<br>Fecha: 18/20/201125713     Color lumos accesos incorrectos registrados en el instema son los siguientes:<br>Fecha: 18/20/201125713     Color lumos accesos incorrectos registrados en el instema son los siguientes:<br>Fecha: 18/20/201125713     Color lumos accesos incorrectos registrados en el instema son los siguientes:<br>Fecha: 18/20/201125713     Color lumos accesos incorrectos registrados en el instema son los siguientes:<br>Fecha: 18/20/201125713     Color lumos accesos incorrectos registrados en el instema son los siguientes:<br>Fecha: 18/20/201125713     Color lumos accesos incorrectos registrados en el instema son los siguientes:<br>Fecha: 18/20/201125713     Color lumos accesos incorrectos registrados en el instema son los siguientes:<br>Fecha: 18/20/201125713                                                                                                    | Guía rápida para la presentación<br>o fertas    | Expedience :                                                                                                    |
| utilizaciones electronicas     - Los últimos acesos recorrectos registrados en el sistema son los siguientes:         Fecha: 18(0):2021 12:57:13         - Recureda que para presentar densa debia ventinar que cumple los requisitos técnicos utilizando la mercaniveda acimidante de la tecnicas de la tecnicas de la tecnicas de la tecnicas utilizando la mercaniveda acimidante de la tecnicas de la tecnicas de                                                                                                    | Guia rápida de acceso a                         | Fecha: 01/03/2024 17:53:33                                                                                                    |
| Fecha: 18/01/2021 12:57:18<br>→ Recuerde que para presentar oferta debe verificar que cumple los requisitos técnicos utilizando la<br>Hercamienta confluencidora del sistema                                                                                                    | otificaciones electrónicas                      | → Los últimos accesos incorrectos registrados en el sistema son los siguientes:                                                                                                    |
| Recuerde que para presentar oferta debe verificar que cumple los requisitos técnicos utilizando la<br>Herramienta configuradora del sistema                                                                                                    |                                                 | Fecha: 18/01/2021 12:57:18                                                                                                    |
| Pertamenta contouradora del sistema                                                                                                    |                                                 | → Recuerde que para presentar oferta debe verificar que cumple los requisitos técnicos utilizando la                                                                                                    |
|                                                                                                    |                                                 | Herramienta configuradora del sistema                                                                                                    |
|                                                                                                    |                                                 |                                                                                                    |
|                                                                                                    |                                                 |                                                                                                    |
|                                                                                                    |                                                 |                                                                                                    |

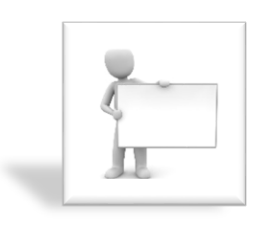

En esta guía rápida se indica cómo se podrán inscribir las empresas en el sistema. Sin embargo, **no es obligatorio**, puesto que también pueden indicar sus credenciales durante el proceso de presentación de ofertas, si el trámite se realiza desde el navegador web.

Las empresas no inscritas en el sistema no podrán utilizar la aplicación de escritorio.

## 2.2.2 Paso 2. Nueva inscripción jurídica / física.

En este apartado se explica cómo se pueden inscribir en el sistema las empresas (personas jurídicas) y los autónomos (personas físicas). Como la metodología empleada por las personas físicas para inscribirse es prácticamente idéntica a la de las empresas, se utilizarán estas últimas personalidades jurídicas para explicar el proceso de registro en la Plataforma de Licitación Electrónica *eLicita* de Aena.

Previamente se deberá seleccionar **Nueva inscripción**, situado en el menú de la izquierda bajo el epígrafe de **Inscripciones al Sistema**.

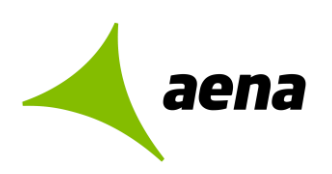

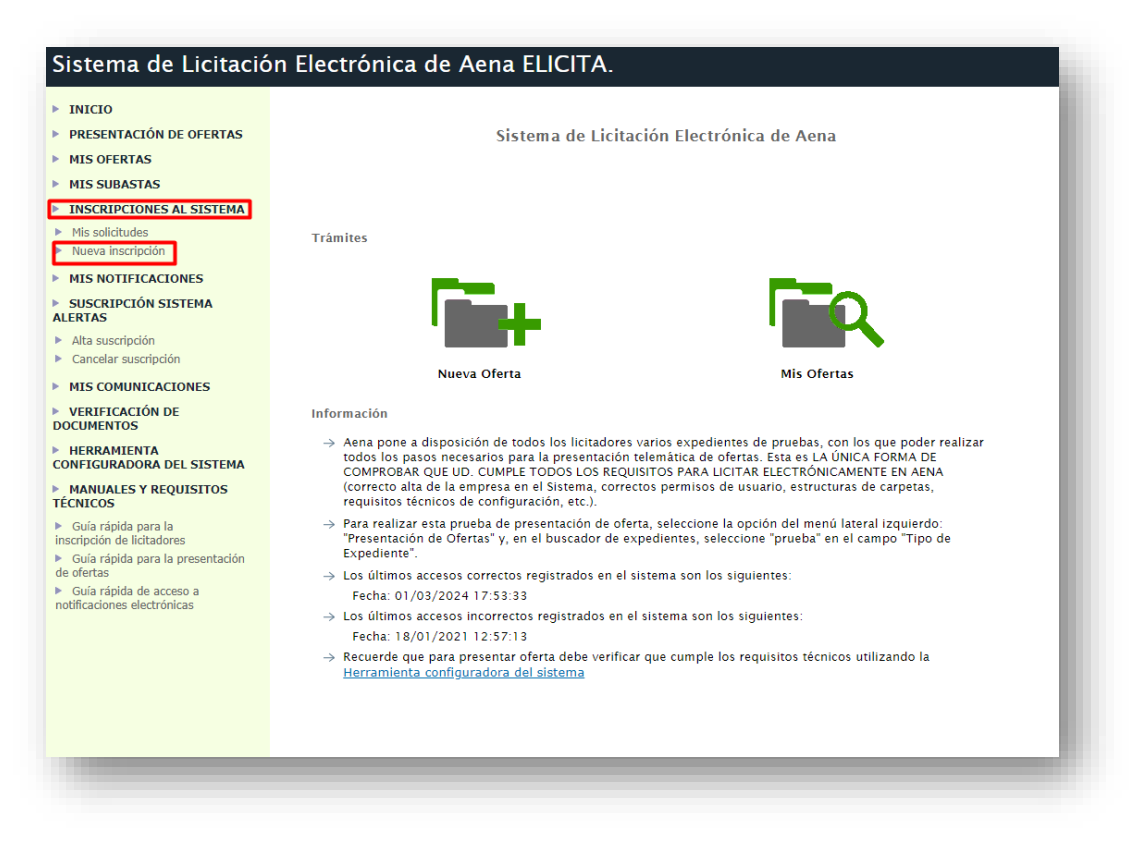

Una vez el licitador haya pulsado en la opción "Nueva inscripción" la información que va a proporcionar el licitador en su solicitud de inscripción se estructura en un único formulario, donde tendremos que informar los siguientes datos para registrar las solicitudes de inscripción en la plataforma:

- Datos Entidad. Se indicará los datos de la empresa (Tipo de personalidad, Cif, Razón social, etc.)
- Domicilio social. se cumplimentarán los datos que hacen referencia a la ubicación física de la empresa (País, dirección, provincia y código postal).
- Datos de contacto. Se rellenará nombre y apellidos, dirección de correo electrónico y teléfono. Se pueden incluir varias personas de contacto. Una vez cumplimentados los datos, podremos eliminar pulsando sobre ×
- Apoderados. Se cumplimentarán los datos del NIF, Nombre y apellidos y tipos de apoderamientos (Solidario o Mancomunado). Se pueden añadir varias personas apoderadas. Una vez cumplimentados los datos, podremos eliminar pulsando sobre X.

Sistema de Licitación Electrónica *eLicita* de Aena. Guía rápida para la inscripción de licitadores en la Plataforma de Licitación Electrónica *eLicita* de Aena.

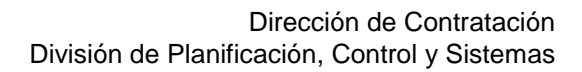

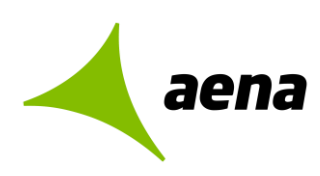

Autorizados. Este apartado es opcional. Se indicará el NIF, Nombre y apellidos. El autorizado para la Plataforma es la persona que podrá autenticarse en el sistema en nombre de la empresa para realizar gestiones como la de consulta y de subida de ficheros y datos tanto a un expediente como a una solicitud de registro, pero no podrá realizar operaciones de firma y envío de ofertas. Se recuerda que introducir información del autorizado no es obligatoria.

| -                                                   |                                    |                |          |
|-----------------------------------------------------|------------------------------------|----------------|----------|
| Datos entidad                                       |                                    |                |          |
| Empresa extraniera (*):                             |                                    | ~              |          |
| Tipo de personalidad (*):                           | PERSONALIDAD JURÍDICA              | ~              |          |
| Tipo de cód. de identificación (*):                 | NIF                                | ~              |          |
| Código de identificación (*):                       |                                    |                |          |
| Razón social (*):                                   |                                    |                |          |
| Configuración jurídica (*):                         | OTROS                              | ~              |          |
| País (*):                                           | España                             | ~              |          |
| Dirección de correo electrónico de aviso (*):       |                                    |                |          |
| Número de teléfono (*):                             |                                    |                |          |
| Materia CPV:                                        |                                    |                |          |
|                                                     |                                    |                |          |
|                                                     |                                    |                | ₽        |
|                                                     |                                    |                | -        |
|                                                     |                                    |                | •        |
|                                                     |                                    |                | r        |
|                                                     |                                    |                |          |
| Domicilio social                                    |                                    |                |          |
| Dominimo social                                     |                                    |                |          |
| País (*):                                           | España                             | ~              |          |
| Dirección (*):                                      |                                    |                |          |
| Provincia (*):                                      |                                    | ~              |          |
| Código postal (*):                                  |                                    |                |          |
| Datos de contacto<br>Nombre y apelliidos            | Dirección correo electr            | ónico Teléfono | ×        |
|                                                     |                                    |                | <b>^</b> |
| + N                                                 | ueva persona de contacto           |                |          |
|                                                     |                                    |                |          |
| An education                                        |                                    |                |          |
| Apoderados                                          |                                    |                |          |
| Tipo Tipo código Cód. identifica                    | ución Nombre                       | Apellidos      |          |
| SOLIDARIO V NIF V                                   | VICTOR                             | MARTIN SANTANA | ×        |
|                                                     |                                    |                |          |
|                                                     | + Nuevo apoderado                  |                |          |
|                                                     |                                    |                |          |
|                                                     |                                    |                |          |
| Autorizador                                         |                                    |                |          |
| Autorizados                                         |                                    |                |          |
| Autorizados<br>Tipo Tipo código Cód. identifici     | ición Nombre                       | Apellidos      |          |
| Autorizados<br>Tipo Tipo código Cód. identifica     | ución Nombre                       | Apellidos      |          |
| Autorizados<br>Tipo   Tipo código   Cód. identific: | ición Nombre<br>+ Nuevo autorizado | Apellidos      |          |
| Autorizados<br>Tipo Tipo código Cód. identific      | sción Nombre<br>+ Nuevo autorizado | Apellidos      |          |
| Autorizados<br>Tipo Tipo código Cód. identific      | ición Nombre<br>+ Nuevo autorizado | Apellidos      |          |
| Autorizados<br>Tipo Tipo código Cód. identifica     | ución Nombre<br>+ Nuevo autorizado | Apellidos      |          |

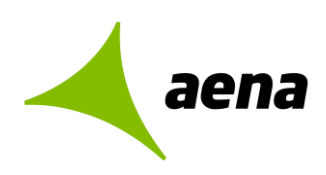

## 2.2.3 Paso 3. Registrar solicitud jurídica / física.

Una vez cubiertos los datos anteriores pulsaremos en **"Siguiente"** continuando con el proceso y **firmando la solicitud** de alta en la Plataforma con el certificado digital de la persona apoderada registrada.

| OLIDARIO  | ♥ NIF ♥                | ,                                                         | VICTOR                    | ٤                                                     | MARTIN S                 | SANTANA   | <b>×</b> |
|-----------|------------------------|-----------------------------------------------------------|---------------------------|-------------------------------------------------------|--------------------------|-----------|----------|
|           |                        | +                                                         | Nuevo apod                | erado                                                 |                          |           |          |
| utorizado |                        |                                                           |                           |                                                       |                          |           |          |
|           |                        | Cód identificació                                         | án.                       | Nombre                                                |                          | Apallidos |          |
| про       | Tipo coulgo            | +                                                         | Nuevo autor               | izado                                                 |                          | Apeniuos  |          |
|           |                        | _                                                         |                           |                                                       |                          |           |          |
|           |                        |                                                           |                           |                                                       |                          |           |          |
|           | × Borrar datos         |                                                           |                           | Sig                                                   | uiente →                 |           |          |
|           |                        |                                                           |                           |                                                       |                          |           |          |
|           |                        |                                                           |                           |                                                       |                          |           |          |
|           |                        |                                                           |                           |                                                       |                          | _         |          |
| C         | onfirmación solio      | citud de registro                                         |                           |                                                       |                          | ° .       |          |
|           | Datos entidad          |                                                           |                           |                                                       |                          | - 1       |          |
|           | _                      | Empresa extranjera (*):<br>Tipo de personalidad:          | Si<br>PERSONALIDAD        | JURÍDICA                                              |                          | _         |          |
|           | Tipo                   | o de cód. de identificación:<br>Código de identificación: | NIF<br>V73147704          | PDAC 2                                                |                          | _         |          |
|           |                        | Razon social:<br>Configuración jurídica:                  | OTROS                     | BRAS 2                                                |                          | _         |          |
|           | Dirección de co        | rreo electrónico de aviso:<br>Número de teléfono:         | INFO@ASOCIA0<br>914357947 | CIONVICTOR                                            |                          | _         |          |
|           |                        |                                                           |                           |                                                       |                          | •         |          |
|           |                        | Materia CPV:                                              |                           |                                                       |                          | -         |          |
|           |                        |                                                           |                           |                                                       |                          |           |          |
|           | Domicilio social       | Daío                                                      | Fsnaña                    |                                                       |                          | _         |          |
|           |                        | Dirección:<br>Provincia:                                  | ABEDUL 27<br>MADRID       |                                                       |                          | _         |          |
|           |                        | Código postal:                                            | 28864                     |                                                       |                          | _         |          |
|           | Datos de contacto      | D                                                         |                           |                                                       |                          |           |          |
|           | Norr<br>Xael           | i <b>bre y apellidos</b><br>Sánchez                       |                           | Dirección correo electrónico<br>xoel.sanchez@altia.es | 000000                   | 0000      |          |
|           | Anodorados             |                                                           |                           |                                                       |                          |           |          |
|           | Tipo                   | Tipo código Cód. ider                                     | ntificación               | Nombre                                                | Apellidos                | 5         |          |
|           | SOLIDARIO<br>SOLIDARIO | NIF                                                       |                           | VICTOR<br>USUARIO                                     | MARTIN S<br>FICTICIO EID | AS        |          |
|           | SOLIDARIO              | NIF                                                       |                           | Xoel                                                  | Sánchez                  |           |          |
|           | Autorizados            |                                                           |                           |                                                       |                          |           |          |
|           | Тіро                   | Tipo código Cód. ider                                     | ntificación               | Nombre                                                | Apellidos                |           |          |
|           |                        |                                                           |                           |                                                       |                          |           |          |

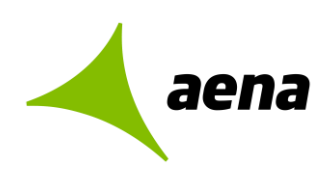

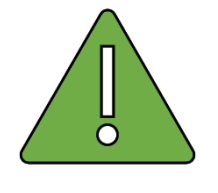

Si la firma es mancomunada, tras seleccionar el certificado del primer apoderado, el sistema indicará que es necesario informar el certificado del segundo apoderado, que deberá estar instalado en el equipo local desde el cual se tramita la solicitud de inscripción.

Al finalizar el proceso de registro, se podrá descargar el documento con los datos del registro.

| Tipo       | Tipo código | Cód. identificación | Nombre   | Apellidos       |
|------------|-------------|---------------------|----------|-----------------|
| SOLIDARIO  | NIF         | 71654430T           | VICTOR   | MARTIN SANTANA  |
| SOLIDARIO  | NIF         | 99999972C           | USUARIO  | FICTICIO EIDAS  |
| SOLIDARIO  | NIF         | 78812740C           | Xoel     | Sánchez Costoya |
| utorizados |             |                     |          |                 |
| Тіро       | Tipo código | Cód. identificación | Nombre   | Apellidos       |
|            |             | Justificante de     | registro |                 |

## 2.2.4 Paso 4. Mis solicitudes

En este apartado se explican los estados asociados a una solicitud de inscripción tramitada por el licitador.

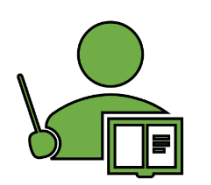

Los estados más comunes para las solicitudes de inscripción son:

- > Aceptada para las solicitudes de empresa jurídica o persona física.
- Registrada para las solicitudes de inscripción como UTE.
- En Edición para solicitudes que todavía están pendientes de firmar y enviar.

Para comprobar el estado de una solicitud tramitada por el usuario, se deberá pulsar sobre **Mis Solicitudes**, situado en el menú de la izquierda bajo el epígrafe de **Inscripciones al Sistema.** 

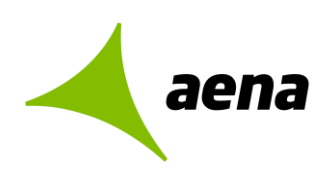

| aena                                                                                                    | 1                                                                                                    |                                                                                                    |                                                                                                 | 2<br>2<br>2                                                                                          | 22 12:13 (CEST)<br>enta a ninguna    | ወ |
|----------------------------------------------------------------------------------------------------|----------------------------------------------------------------------------------------------------|----------------------------------------------------------------------------------------------------|-------------------------------------------------------------------------------------------------|----------------------------------------------------------------------------------------------------|--------------------------------------|---|
| Sistema de Licitació                                                                                                    | on Electrónica (                                                                                      | de Aena.                                                                                                    |                                                                                                 | FAQS                                                                                                 |                                      |   |
| PRESENTACIÓN DE OFERTAS  1 US INSCRIPCIONES AL SISTEMA Mis solicitudes Nueva solicitud fisca Nueva solicitud fisca Nueva solicitud fisca Nueva solicitud Jurídica Nueva solicitud UTE | Ayuda para este<br>Buzón de solicitudes de i<br>En la columna Estado apa<br>Puede consultar los detal | e <b>formulario</b><br>nscripción vigentes de licit<br>recerán las marcas (R) par-<br>les de cada solicitud y, en ' | adores de los que el usuario<br>l las solicitudes de Alta Rápic<br>función de su estado de tram | figura como autorizado.<br>da y (A) para las solicitudes de Al<br>itación, editarla y/o descargar la | ta Râpida Apoderado.<br>versión pdf. |   |
| MIS NOTIFICACIONES                                                                                                    | Solicitudes vigentes                                                                                  | Solicitudes anter                                                                                                   | iores                                                                                           |                                                                                                    |                                      |   |
| <ul> <li>Nueva comunicación</li> <li>Búsqueda comunicación</li> </ul>                                                                                                    | 0 elementos encor                                                                                     | itrados.                                                                                                    |                                                                                                 | Facha alta                                                                                           | <b>0</b> 1                           |   |
|                                                                                                    | 0 elementos encor                                                                                     | ntrados.                                                                                                    | Estado                                                                                          | Fecha alta                                                                                           | Opciones                             |   |
| HERRAMIENTA DE<br>CONFIGURACIÓN                                                                                                    |                                                                                                    |                                                                                                    |                                                                                                 |                                                                                                    |                                      |   |
| AYUDA     Manual de usuario     Guía rápida notificaciones y comunicaciones                                                                                                    |                                                                                                    |                                                                                                    |                                                                                                 |                                                                                                    |                                      |   |

El licitador que acceda por primera vez al sistema no tendrá ninguna solicitud registrada en la pestaña de solicitudes vigentes, como se puede comprobar en el **Punto 1** de la imagen anterior. Además, cuando el usuario se autentique para acceder a la plataforma, se le informará que no representa a ninguna empresa, como se observará en el **Punto 2**.

Sin embargo, si el licitador ha registrado previamente una solicitud de inscripción en el sistema, tendrá el siguiente estado en función del tipo de personalidad jurídica y de cómo se ha tramitado esa solicitud.

| Tipo de Personalidad | Inscripción en el Sistema | Inscripción Rápida | Estado                                       |
|----------------------|---------------------------|--------------------|----------------------------------------------|
| Jurídica/Física      | Х                         |                    | Aceptada                                     |
| Jurídica/Física      |                           | Х                  | (R) Registro<br>(R) Aceptada<br>(A) Registro |
| Tipo de Personalidad | Inscripción en el Sistema | Inscripción Rápida | Estado                                       |
| UTE                  | Х                         |                    | Registrada                                   |
| UTE                  |                           | Х                  | Registrada                                   |

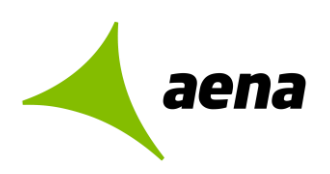

Entre de los estados que figuran en la tabla hay dos estados diferentes:

- Aceptada.
- Registrada.

Los estados, a su vez, pueden ser de dos tipos dependiendo de cómo se haya realizado la inscripción en la plataforma por el licitador. Si un registro se ha realizado mediante Inscripción Rápida aparecerá delante **(R)** y si un registro se ha realizado con un Alta Rápida de Nuevo Apoderado aparecerá delante **(A)**.

## OPERACIONES PERMITIDAS CON SOLICITUDES VIGENTES

Las siguientes descripciones se aplican para cualquier solicitud de inscripción, independientemente del tipo de personalidad jurídica:

| aena                                                                                                    | 1                                                                                               |                                                                                                    | ł                                                                                                    |                                                      | UARIO                                   |       |
|----------------------------------------------------------------------------------------------------|-------------------------------------------------------------------------------------------------|----------------------------------------------------------------------------------------------------|----------------------------------------------------------------------------------------------------|------------------------------------------------------|-----------------------------------------|-------|
| istema de Licitació                                                                                                    | ón Electrónica                                                                                  | de Aena.                                                                                                    |                                                                                                    | FAQS                                                 |                                         |       |
| INICIO<br>PRESENTACIÓN DE OFERTAS                                                                                                   | Mis solicitudes                                                                                 |                                                                                                    |                                                                                                    |                                                      |                                         | 0     |
| INSCRIPCIONES AL SISTEMA  Mis solicitudes  Nueva solicitud física  Nueva solicitud úriáica  Nueva solicitud UTE  MIS NOTIFICACIONES | Ayuda para est<br>Buzón de solicitudes de<br>En la columna Estado ag<br>Puede consultar los det | e <b>form ulario</b><br>inscripción vigentes de licitadores de lo<br>parecerán las marcas (R) para las solicitu<br>alles de cada solicitud y, en función de s | s que el usuario figura como au<br>des de Alta Rápida y (A) para las<br>u estado de tramitación, editarla | torizado.<br>solicitudes de Al<br>a y/o descargar la | lta Rápida Apoderado.<br>a versión pdf. |       |
| MIS COMUNICACIONES                                                                                                    | Solicitudes vigente                                                                             | Solicitudes anteriores                                                                                                    |                                                                                                    |                                                      |                                         |       |
| Búsqueda comunicación     TRAZABILIDAD                                                                                              |                                                                                                 | 10 eler                                                                                                    | nentos encontrados.                                                                                       |                                                      |                                         |       |
| Consultar trazas                                                                                                    | ldentif.                                                                                        | Nombre                                                                                                    |                                                                                                    | Estado                                               | Fecha alta Opo                          | iones |
| VERIFICACIÓN DE                                                                                                    |                                                                                                 |                                                                                                    |                                                                                                    |                                                      |                                         |       |

- <sup>O</sup> La funcionalidad asociada a este botón permite consultar la ficha detalle de la solicitud de inscripción.

- La funcionalidad asociada a este botón permite descargar el justificante de inscripción en el equipo local.

La funcionalidad asociada a este botón permite modificar la solicitud.

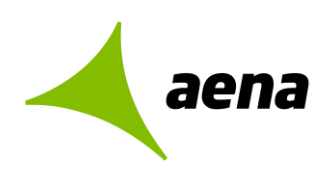

Si el usuario inicia el proceso de modificación el sistema habilitará una ventana emergente para confirmar la operación.

| D | iálogo de co             | nfirmación                     |
|---|--------------------------|--------------------------------|
|   | ذQuiere modi<br>Cancelar | ficar la solicitud?<br>Aceptar |

Si el usuario inicia el proceso de modificación pero no llega a firmar y enviar los cambios, la solicitud se quedará en estado **EDICIÓN** en la pestaña de SOLICITUDES VIGENTES, como se comprueba en la siguiente captura de pantalla:

| aena                                                                                                    | 3                                                                                                |                                                                                                    | L NUEVO USU                                                                                               | JARIO                                   |
|----------------------------------------------------------------------------------------------------|--------------------------------------------------------------------------------------------------|----------------------------------------------------------------------------------------------------|----------------------------------------------------------------------------------------------------|-----------------------------------------|
| Sistema de Licitació                                                                                                    | ón Electrónica                                                                                   | de Aena.                                                                                                    | FAQS                                                                                                    |                                         |
| INICIO                                                                                                    |                                                                                                  |                                                                                                    |                                                                                                    |                                         |
| PRESENTACIÓN DE OFERTAS                                                                                                    | MIS SOLICITUDES                                                                                  |                                                                                                    |                                                                                                    |                                         |
| <ul> <li>INSCRIPCIONES AL SISTEMA</li> <li>Mis solicitudes</li> <li>Nueva solicitud física</li> <li>Nueva solicitud jurídica</li> <li>Nueva solicitud UTE</li> <li>MIS NOTIFICACIONES</li> </ul> | Ayuda para est<br>Buzón de solicitudes de<br>En la columna Estado ap<br>Puede consultar los deta | e <b>formulario</b><br>inscripción vigentes de licitadores de los que el usuari<br>varecerán las marcas (R) para las solicitudes de Alta Rág<br>alles de cada solicitud y, en función de su estado de tra | o figura como autorizado.<br>iida y (A) para las solicitudes de Al<br>mitación, editarla y/o descargar la | lta Rápida Apoderado.<br>a versión pdf. |
| MIS COMUNICACIONES                                                                                                    | Solicitudes vigente                                                                              | s Solicitudes anteriores                                                                                                    |                                                                                                    |                                         |
| <ul> <li>Nueva comunicación</li> <li>Búsqueda comunicación</li> <li>TRAZABILIDAD</li> </ul>                                                                                                    |                                                                                                  | 11 elementos encontrados. Most                                                                                                    | rando del 1 al 10.                                                                                        |                                         |
| Consultar trazas                                                                                                    | 1   2   >   >>                                                                                   |                                                                                                    |                                                                                                    |                                         |
| VERIFICACIÓN DE<br>DOCUMENTOS                                                                                                    | ldentif.                                                                                         | Nombre                                                                                                    | Estado                                                                                                    | Fecha alta Opciones                     |
|                                                                                                    | 1055 4000 4                                                                                      | NUEVO USUARIO                                                                                                    | EDICION                                                                                                   | 05/07/2022                              |

Sin embargo, si la solicitud ya se ha registrado pero el licitador ha querido modificarla posteriormente se podrá observar que la solicitud de inscripción, para estos casos, se habrá duplicado en dos:

- > La solicitud inicial, que tendrá estado **ACEPTADA**.
- > La solicitud de modificación, que tendrá estado EDICIÓN.

Sistema de Licitación Electrónica *eLicita* de Aena. Guía rápida para la inscripción de licitadores en la Plataforma de Licitación Electrónica *eLicita* de Aena.

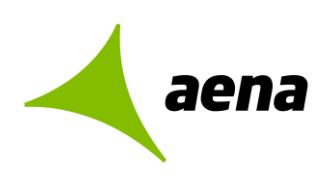

| ldentif.  | Nombre        | Estado   | Fecha alta | Opciones   |
|-----------|---------------|----------|------------|------------|
| J25542994 | NUEVO USUARIO | EDICION  | 06/07/2022 | • <b>/</b> |
| J25542994 | NUEVO USUARIO | ACEPTADA | 06/07/2022 | •••        |

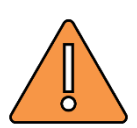

El sistema no permite modificar una solicitud de inscripción cuando se ha iniciado previamente un proceso de modificación de la misma solicitud. Si esta casuística se reprodujera, se proporcionaría el siguiente mensaje al licitador:

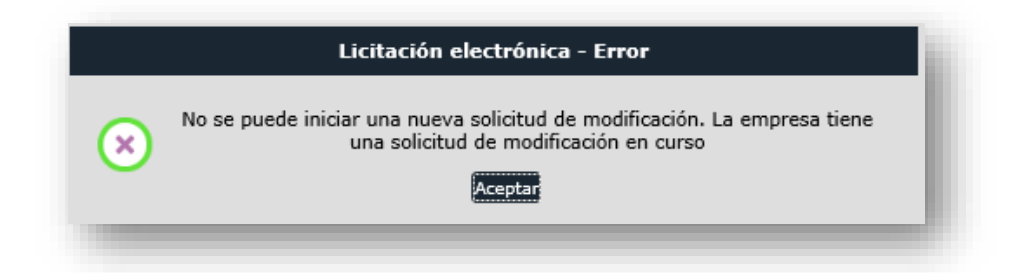

- El código de identificación no podrá ser modificado bajo ningún concepto. Para estos casos se deberá tramitar una nueva solicitud de inscripción.
- Para las UTES solamente se podrán añadir apoderados. El resto de los datos para este tipo de personalidades jurídicas no serán modificables.
- Si el licitador ha tramitado un alta rápida de inscripción y posteriormente modifica dicha solicitud, el sistema le solicitará como información obligatoria los datos del domicilio social y de notificación.

Recuerde que el proceso de modificación no finaliza hasta que licitador pulse en el botón Firmar y enviar.

## 2.3 INSCRIPCIÓN COMPLETA DE UTE EN EL SISTEMA.

En este apartado se explica cómo se pueden inscribir en el sistema las Uniones Temporales de Empresas (UTE). La metodología empleada para la inscripción de las UTES es similar a la inscripción de empresas.

Desde la pantalla de inicio el licitador accede mediante la opción "Acceder a través del navegador de internet", y tras autenticarnos con el certificado electrónico cualificado correspondiente deberá dirigirse al epígrafe "Inscripciones al Sistema" en el menú situado a la izquierda. El licitador debe seleccionar **Nueva inscripción**.

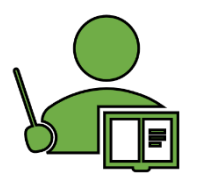

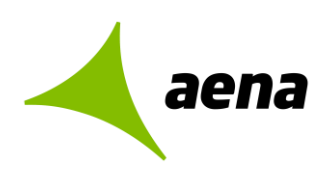

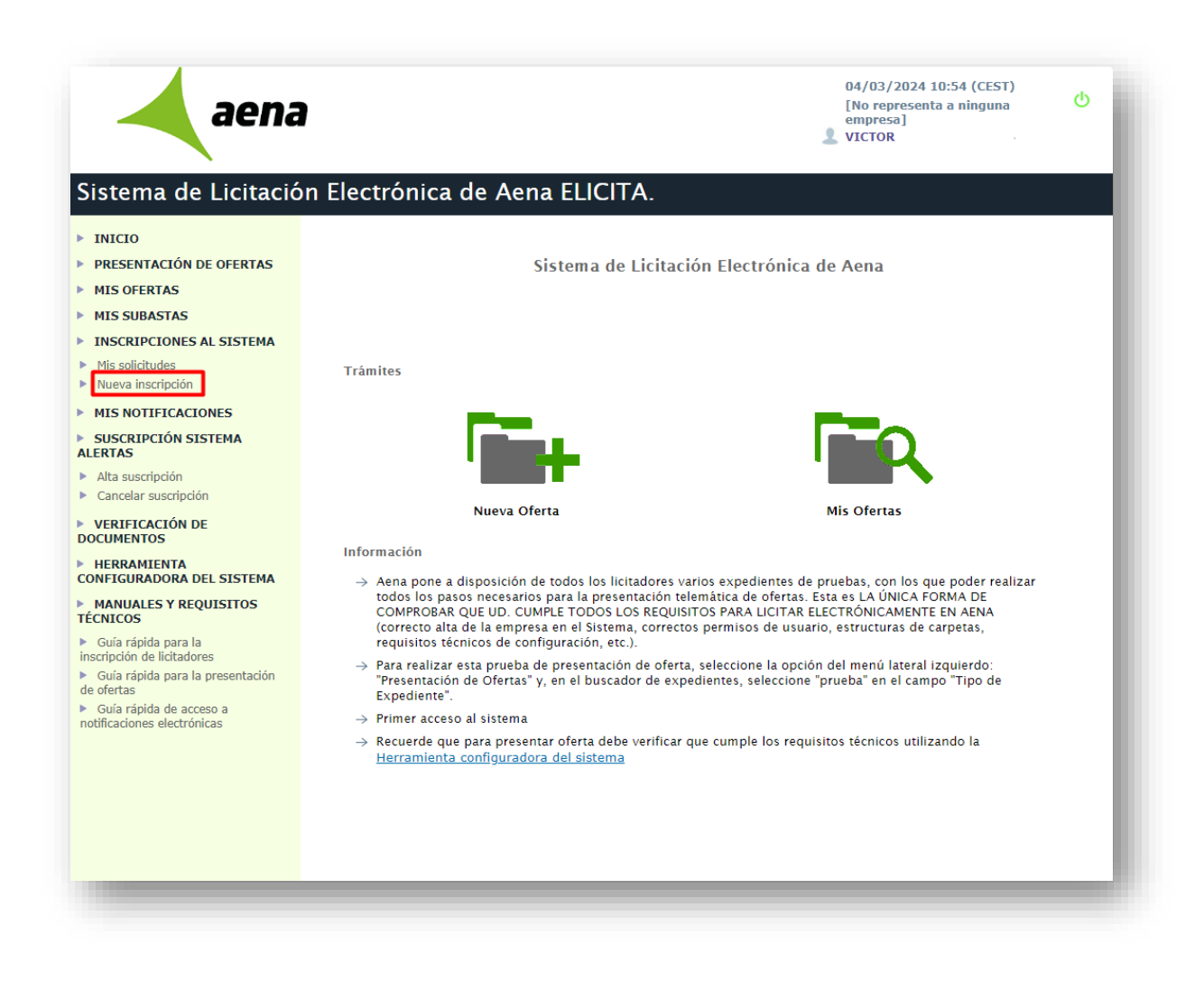

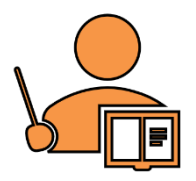

Los apoderados que actúen en representación de una UTE deberán autenticarse y realizar operaciones de firma con sus certificados de persona física.

En ningún caso, los apoderados podrán trabajar en representación de una UTE si se autentican en el sistema con sus certificados de representación de empresa.

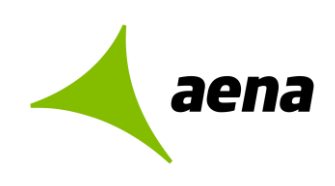

La información que puede proporcionar el licitador en su solicitud de inscripción como UTE en un único formulario, solo se exigirán como datos obligatorios para registrar las solicitudes de inscripción en la plataforma:

- > Datos entidad.
- > Empresas de la UTE.
- Domicilio Social.
- Datos de contacto.
- > Apoderados.

| Solicitud de registro                                             |                              |                 |
|-------------------------------------------------------------------|------------------------------|-----------------|
| Datos entidad                                                     |                              |                 |
| Empresa extranjera (*):                                           | No                           |                 |
| Tipo de personalidad (*):                                         | UTES 🗸                       |                 |
| Número del expediente (*):                                        |                              | 7 <b>P</b>      |
| Título del expediente (*):                                        |                              | 1               |
| Nombre UTE (*):                                                   |                              | 1               |
| País (*):                                                         | España 🗸                     | -               |
| Dirección de correo electrónico de aviso (*):                     |                              | ]               |
| Número de teléfono (*):                                           |                              | ]               |
|                                                                   |                              |                 |
|                                                                   |                              |                 |
| Empresas de la UTE                                                |                              |                 |
| Tipo código Código Identificación                                 | Razón social                 | Participación % |
| NIE                                                               |                              | ¥               |
|                                                                   |                              | •••             |
| Domicilio social<br>País (*):<br>Dirección (*):<br>Provincia (*): | España V                     | ]               |
| Datos de contacto<br>Nombre y apellidos                           | Dirección correo electrónico | Teléfono 🛛 🗙    |
| Apoderados<br>Tipo código Cód. identificación                     | Nombre Apellido              | s 💦 🕺           |
|                                                                   | 😭 Grabar                     |                 |
|                                                                   |                              |                 |

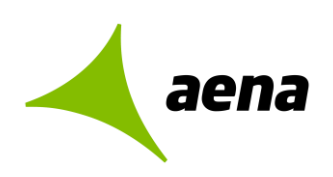

## **Datos entidad**

Los licitadores deberán seleccionar la licitación objeto de la constitución de la UTE pulsando en el icono de la lupa asociada al campo **Número de Expediente.** Se indicará los datos de la UTE (Nombre UTE, País, Correo electrónico de aviso y teléfono).

| Solicitud de registro                         |                          | 0 |
|-----------------------------------------------|--------------------------|---|
| Datos entidad                                 |                          |   |
| Empresa extranjera (*):                       | No 🗸                     |   |
| Tipo de personalidad (*):                     | DCG-335/2020             |   |
| Número del expediente (*):                    | 20230330.SD.001          | ₽ |
| Título del expediente (*):                    | Expediente de pruebas    | ] |
| Nombre UTE (*):                               | UTE DE PRUEBAS           | ] |
| País (*):                                     | España 🗸                 |   |
| Dirección de correo electrónico de aviso (*): | LIDIA.GUTIERREZ@ALTIA.ES | ] |
| Número de teléfono (*):                       | 999663344                | ] |

## Empresas de la UTE

Se rellenará tipo código, código de identificación, la razón social y % de participicacion de las empresas que formaran la UTE. Se pueden incluir varias empresas pulsando sobre **+** Añadir empresa UTE.

Una vez cumplimentados los datos, podremos eliminar pulsando sobre X .

| Tipo có | digo | Código Identificación | Razón social         | Participación % |
|---------|------|-----------------------|----------------------|-----------------|
| NIF     | ~    | E28303550             | EMPRESA DE PRUEBAS 1 | 45,5            |
| NIF     | ~    | S5659114B             | EMPRESA DE PRUEBAS 2 | 54,5            |

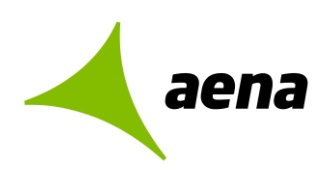

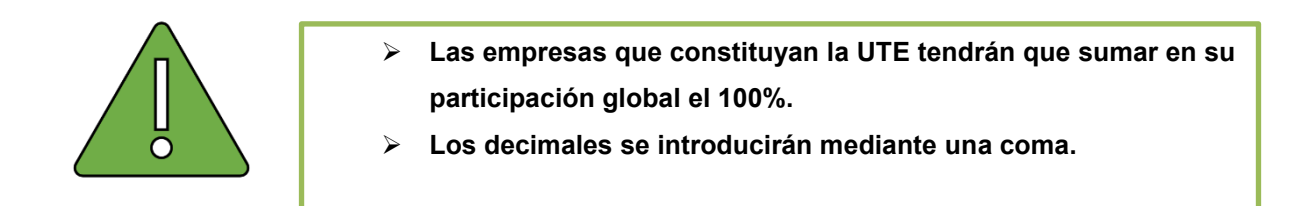

### **Domicilio social**

Se cumplimentarán los datos que hacen referencia a la ubicación física de la empresa (País, dirección, provincia y código postal).

| País (*):          | España | ~ |
|--------------------|--------|---|
| Dirección (*):     |        |   |
| Provincia (*):     |        | ~ |
| Código postal (*): |        |   |

#### Datos de contacto

Se rellenará nombre y apellidos, dirección de correo electrónico y teléfono. Se pueden incluir varias personas de contacto pulsando sobre + Nueva persona de contacto. Una vez cumplimentados los datos, podremos eliminar pulsando sobre .

|                  | Direction correo electronico | relefono  |   |
|------------------|------------------------------|-----------|---|
| JSUARIO FICTICIO | Correo@ficticio.com          | 666998877 | × |
|                  | norsona de contacte          |           |   |

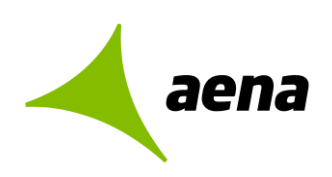

## Apoderados

Se cumplimentarán los datos del NIF, Nombre y apellidos y tipos de apoderamientos (Solidario o Mancomunado). Se pueden añadir varias personas apoderadas pulsando sobre + Nuevo apoderado. Una vez cumplimentados los datos, podremos eliminar pulsando sobre × .

| poderados   |                     |                   |           |   |
|-------------|---------------------|-------------------|-----------|---|
| Tipo código | Cód. identificación | Nombre            | Apellidos |   |
| VIF 🗸       | •                   | APODERADO         | FICTICIO  | × |
|             |                     | + Nuevo apoderado |           |   |
|             |                     | Grabar            |           |   |

Una vez cumplimentados los datos pulsaremos en Grabar, donde aparecerá la sección de Documento de intenciones.

| Documento de intenciones | locumento de intenciones |
|--------------------------|--------------------------|
| Documento                | Hash                     |
| + Nuevo doo              | imento                   |

Es obligatorio para las UTES que se inscriban en el sistema aportar el documento de intenciones en su solicitud de inscripción.

Podrá descargarse la plantilla del documento a cumplimentar seleccionado el formato y pulsando sobre Generar documento de intenciones

Para subir el documento de intenciones tendrá que seleccionarlo en su equipo a través de la opción + Nuevo documento una vez elegido se cargará el documento directamente en la plataforma.

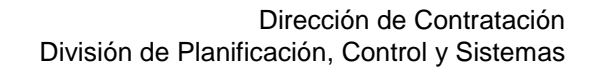

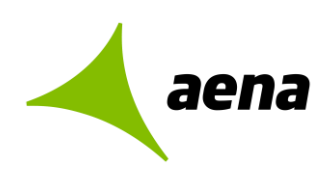

| Documento de inte | PDF 🗸     | Generar documento de intenciones                 |
|-------------------|-----------|--------------------------------------------------|
| Doc               | cumento   | Hash                                             |
| docu              | mentacion | k36MeyeqCcEJGj/1jEJ7yBa59ruT7PLCCbvGTVZIjMY= 🗙 👤 |
|                   | I         | + Nuevo documento                                |
| - Volv            | er        | Siguiente 🔿                                      |

Tras adjuntar el documento pulsaremos en Siguiente →

## FIRMA DE LA SOLICITUD DE REGISTRO

A continuación, el apoderado de la UTE deberá proceder a seleccionar su certificado electrónico y firmar la misma, Firmar solicitud y podrá descargar el documento con los datos de ese registro.

Si quiere realizar un cambio antes de realizar la firma, puede hacerlo pulsando en

Dirección de Contratación División de Planificación, Control y Sistemas

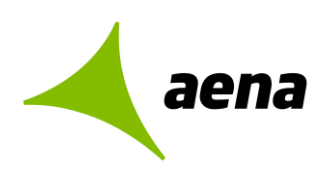

Código Versión: 1.3 Marzo-2024

| Datos entidad      |                                               |                                                                                                    |                         |
|--------------------|-----------------------------------------------|----------------------------------------------------------------------------------------------------|-------------------------|
|                    | Empresa extranjera (*):                       | No                                                                                                    |                         |
|                    | Número del expediente :                       | UTES                                                                                                    |                         |
|                    | Título del expediente :<br>Nombre UTE :       | UTE0403                                                                                                    |                         |
|                    | País:                                         | España                                                                                                    |                         |
| Direction          | Número de teléfono:                           | 999663344                                                                                                    |                         |
| Empresas de l      | a UTE                                         |                                                                                                    |                         |
| Tipo código        | Código Identificación                         | Razón social                                                                                                    | Participación %         |
| NIF                | E28303550<br>C40497695                        | UTE1<br>UTE2                                                                                                    | 65                      |
| Datos de cont      | acto<br>Nombre y apellidos<br>LIDIA GUTIERREZ | Dirección correo electrónic<br>LIDIA CUTIERREZ@ALTIA ES                                                                                                    | o Teléfono<br>666998877 |
| Apoderados         |                                               |                                                                                                    |                         |
| Tipo código<br>NIF | Cód. identificación                           | Nombre<br>VICTOR                                                                                                    | Apellidos<br>MARTIN     |
| Documento de       | e intenciones                                 |                                                                                                    |                         |
|                    | Documento                                     | Haka Kateline Kateline Katelin | ash                     |
|                    |                                               | un an construction of the light of the light |                         |
|                    |                                               |                                                                                                    | licitud                 |

Pulsando **Justificante de registro**, el sistema descarga automáticamente el documento justificante de inscripción en el sistema en el equipo local del usuario.

|                    | Nombre y apellidos<br>LIDIA GUTIERREZ | Dirección correo electrónico<br>LIDIA.GUTIERREZ@ALTIA.ES | Teléfono<br>666998877       |
|--------------------|---------------------------------------|----------------------------------------------------------|-----------------------------|
| Apoderados         |                                       |                                                          |                             |
| Tipo código<br>NIF | Cód. identificación<br>71654430T      | Nombre<br>VICTOR                                         | Apellidos<br>MARTIN SANTANA |
| Documento d        | e intenciones                         |                                                          |                             |
|                    | Documento<br>documentacion            | Hash<br>k36MeyeqCcEJGj/1jEJ7yBa59r                       | uT7PLCCbvGTVZIjMY=          |
|                    | E.                                    | ustificante de registro                                  |                             |

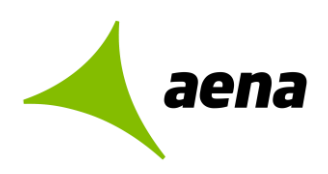

## 2.4 INSCRIPCIÓN RÁPIDA O REGISTRO PREVIO PARA LICITADORES EN EL SISTEMA

Si es la primera vez que accede a la Plataforma de Licitación Electrónica *eLicita* de Aena, en la parte superior derecha de la pantalla, le aparecerá su nombre y apellido, ya que se ha identificado con el certificado electrónico, pero la aplicación le informará que no representa a ninguna empresa.

| aena                                                                      |                         |                        |               | 06/07/2022 11:21 (CESI)<br>[No representa a ninguna<br>empresa] | ტ<br>ს |
|---------------------------------------------------------------------------|-------------------------|------------------------|---------------|-----------------------------------------------------------------|--------|
| Sistema de Licitació                                                      | n Electrónica de Aen    | a.                     |               | FAQS                                                            |        |
| ▶ INICIO                                                                  |                         |                        |               |                                                                 |        |
| PRESENTACIÓN DE OFERTAS                                                   |                         |                        |               |                                                                 | 0      |
| MIS OFERTAS                                                               | $\mathbf{O}$            | $\bigcirc$             | $\bigcirc$    | (n)                                                             |        |
| INSCRIPCIONES AL SISTEMA                                                  | $ \psi$ –               | - 🕹 -                  | - @ -         |                                                                 |        |
| Mis solicitudes                                                           | Búsqueda de             | Selección de           | Seleccionar   | ▼<br>Firma y envío                                              |        |
| Nueva solicitud física                                                    | expediente              | expediente             | documentación | de oferta                                                       |        |
| <ul> <li>Nueva solicitud juridica</li> <li>Nueva solicitud UTE</li> </ul> |                         |                        |               |                                                                 |        |
| MIS NOTIFICACIONES                                                        | Introduzca su selección |                        |               |                                                                 |        |
| COMUNICACIONES PREVIAS                                                    | Tino                    | de contratación: 🕞 Ter | las           | ~                                                               |        |

Si el licitador quiere presentar oferta, pero no está registrado en la plataforma, cuando realice la búsqueda del expediente y licite (PASO 2. Seleccionar expediente), la plataforma le pedirá un **REGISTRO PREVIO** para poder continuar con la presentación de la oferta (puede ver más información sobre cómo hacer un registro completo en Inscripciones al Sistema en el punto 2.2 de esta guía)

Para registrar su empresa por Registro previo, tendrá que cumplimentar los datos de entidad (tipo identificación, código de identificación y razón social). Podrá hacer el Registro previo de una solicitud jurídica, física o UTE.

#### Registro previo para solicitud jurídica o física

Dirección de Contratación División de Planificación, Control y Sistemas

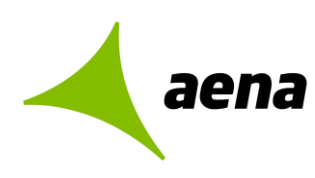

| hebitra antic                                                                                                    |                                                                                                    |                                                   |
|----------------------------------------------------------------------------------------------------|----------------------------------------------------------------------------------------------------|---------------------------------------------------|
|                                                                                                    |                                                                                                    |                                                   |
| Empresa extranjera 💮                                                                                                    | 1                                                                                                    |                                                   |
| Tipo de personalidad                                                                                                    |                                                                                                    | ~                                                 |
| Tipo de cód. de identificación (*):                                                                                                   | NIF                                                                                                    | $\checkmark$                                      |
| Código de identificación (*):                                                                                                    | E42592808                                                                                                    |                                                   |
| Razón social (*):                                                                                                    | EMPRESAFICTICIA                                                                                                    |                                                   |
| País (*):                                                                                                    | España                                                                                                    | $\checkmark$                                      |
| Dirección de correo electrónico de aviso (*):                                                                                         | Correo@ficticio.com                                                                                                    |                                                   |
| Número de teléfono (*):                                                                                                    | 666558899                                                                                                    |                                                   |
| Codigo CPV:                                                                                                    |                                                                                                    |                                                   |
|                                                                                                    |                                                                                                    | a ^                                               |
|                                                                                                    |                                                                                                    |                                                   |
|                                                                                                    |                                                                                                    |                                                   |
| Tipo Tipo código Cód. ident                                                                                                    | ificación Nombre                                                                                                    |                                                   |
|                                                                                                    |                                                                                                    |                                                   |
|                                                                                                    | Nuevo apoderado                                                                                                    |                                                   |
| atos de contacto                                                                                                    |                                                                                                    |                                                   |
| atos de contacto                                                                                                    |                                                                                                    |                                                   |
|                                                                                                    | Dirección correo electrónic                                                                                                    | o Teléfono                                        |
| Nombre v apellidos                                                                                                    |                                                                                                    | 666998877                                         |
| Nombre y apellidos                                                                                                    | Correo@ficticio.com                                                                                                    | 000000077                                         |
| Nombre y apellidos                                                                                                    | Correo@ficticio.com                                                                                                    |                                                   |
| Nombre y apellidos<br>LIDIA GUTIERREZ                                                                                                 | Correo@ficticio.com                                                                                                    |                                                   |
| Nombre y apellidos                                                                                                    | Correo@ficticio.com                                                                                                    |                                                   |
| Nombre y apellidos                                                                                                    | Correo@ficticio.com                                                                                                    |                                                   |
| Nombre y apellidos<br>LIDIA GUTIERREZ<br>El solicitante declara que los datos aquí ind<br>requisitos solicitados, y expresamente auto | Correo@ficticio.com<br>Nueva persona de contacto<br>icados en la presente solicitud son cie<br>riza a Aena a comprobar la veracidad | rtos, que cumple con los<br>de los citados datos. |

Si selecciona una personalidad jurídica o física los datos de apoderado vendrán cumplimentados automáticamente ya que la aplicación los recoge del certificado digital con el cual se ha identificado en la plataforma para acceder.

Una vez cumplimentados los datos, tendrá que marcar la casilla de veracidad de datos, y pulsar en Siguiente

Si quiere eliminar los datos cumplimentados, pulse en Forrar datos.

Como se puede ver en la siguiente pantalla, la plataforma le mostrará un resumen de los datos de su empres, los datos del apoderado y datos de contacto para que pueda confirmarlos. Si algún dato no es correcto, pulsando sobre el botón **Cover** le llevará de nuevo a la pantalla de registro previo.

Dirección de Contratación División de Planificación, Control y Sistemas

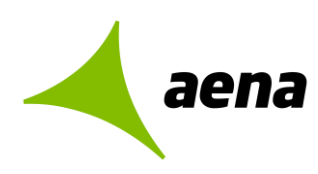

|                                                | Empresa extran                                         | ijera (*): No                    |                                                     |                                   |
|------------------------------------------------|--------------------------------------------------------|----------------------------------|-----------------------------------------------------|-----------------------------------|
|                                                | Tipo de perso                                          | nalidad: PERSONALIDAI            | D JURÍDICA                                          |                                   |
| Т                                              | ipo de cód. de identif                                 | ficación: NIF                    |                                                     |                                   |
|                                                | Código de identif                                      | ficación: N3910422I              |                                                     |                                   |
|                                                | Razói                                                  | n social: EMPRESA0403            |                                                     |                                   |
|                                                |                                                        | País: España                     |                                                     |                                   |
| Dirección de                                   | correo electrónico de                                  | e aviso: lidia.gutierrez         | @altia.es                                           |                                   |
|                                                | Número de te                                           | eléfono: 666558899               |                                                     |                                   |
| os apodera                                     | do                                                     |                                  |                                                     |                                   |
| )s apodera<br>Tipo                             | do<br>Tipo código                                      | Cód. identificación              | Nombre                                              | Apellidos                         |
| os apodera<br>Tipo<br>solidario                | do<br>Tipo código<br>NIF                               | Cód. identificación<br>53035384Y | Nombre<br>APODERADO                                 | <b>Apellidos</b><br>FICTICIO      |
| os apodera<br>Tipo<br>SOLIDARIO                | do<br>Tipo código<br>NIF                               | Cód. identificación<br>53035384Y | Nombre<br>APODERADO                                 | Apellidos<br>FICTICIO             |
| os apodera<br>Tipo<br>solidario<br>os de conta | do<br>Tipo código<br>NiF                               | Cód. identificación<br>53035384Y | Nombre<br>APODERADO                                 | Apellidos<br>FICTICIO             |
| os apodera<br>Tipo<br>solidario<br>os de conta | do<br>Tipo código<br>NIF<br>ACCO<br>Nombre y apellidos | Cód. identificación<br>53035384Y | Nombre<br>APODERADO<br>Dirección correo electrónico | Apellidos<br>FICTICIO<br>Teléfono |

Si los datos de su empresa son correctos, tendrá que pulsar sobre el botón **Firmar solicitud** para finalizar el registro previo y poder acceder al expediente.

Al pulsar sobre el botón "Firmar solicitud" se abrirá la aplicación Autofirm@ para que seleccione el certificado digital con el cual va a firmar el registro de su empresa.

Si el **registro es correcto**, le aparecerá la siguiente pantalla donde se muestra el número de registro, la fecha y hora en la que ha registrado su solicitud y los datos tanto de la empresa, del apoderado y datos de contacto.

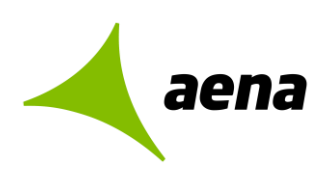

| Acuse de recit | oo de presenta         | ción de docume         | entos                        |           |
|----------------|------------------------|------------------------|------------------------------|-----------|
| N              | lúmero de registro tel | emático: 002E202400    | 000000011                    |           |
|                | Fecha de               | registro: 04/03/2024   | 17:22                        |           |
| Datos entidad  |                        |                        |                              |           |
|                | Empresa extra          | njera (*): No          |                              |           |
|                | Tipo de perso          | onalidad: PERSONALID   | AD JURÍDICA                  |           |
|                | Tipo de cód. de ident  | ificación: NIF         |                              |           |
|                | Código de ident        | ificación: S9998074J   |                              |           |
|                | Razó                   | on social: EMPRESA202  | 4                            |           |
|                |                        | Pais: España           | - O-leis                     |           |
| Direction de   | Número de t            | e aviso: nota.gutierre | Z@atta.es                    |           |
|                | Numero de t            |                        |                              |           |
| Datos apodera  | ado                    |                        |                              |           |
| Тіро           | Tipo código            | Cód. identificación    | Nombre                       | Apellidos |
| SOLIDARIO      | NIF                    |                        | VICTOR                       | MARTIN :  |
| Datos de cont  | acto                   |                        |                              |           |
|                | Nombre y apellido      | s                      | Dirección correo electrónico | Teléfono  |
|                | LIDIA GUTIERREZ        |                        | LIDIA.GUTIERREZ@ALTIA.ES     | 666998877 |
|                |                        |                        |                              |           |

También se podrá descargar el justificante PDF del registro de su empresa pulsando sobre el botón

#### Registro previo para UTE

Si el usuario selecciona el registro previo para una UTE los datos de apoderado vendrán cumplimentados automáticamente ya que la aplicación los recoge del certificado digital con el cual se ha identificado en la plataforma para acceder.

Dirección de Contratación División de Planificación, Control y Sistemas

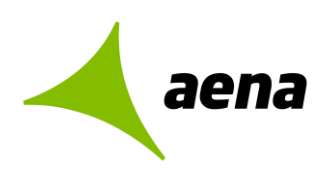

| atos básicos de la U                                                                                                    | TE                                                                                                    |                                         |                 |
|----------------------------------------------------------------------------------------------------|----------------------------------------------------------------------------------------------------|-----------------------------------------|-----------------|
| Tip                                                                                                    | o de personalidad: UTES                                                                                                    | ~                                       |                 |
|                                                                                                    | Nombre UTE (*):                                                                                                    |                                         | ]               |
|                                                                                                    | País (*): España                                                                                                    | ~                                       |                 |
| Dirección de correo electi                                                                                                    | rónico de aviso (*):                                                                                                    |                                         |                 |
| Númer                                                                                                    | o de teléfono (*):                                                                                                    |                                         |                 |
| mpresas de la UTE                                                                                                    |                                                                                                    |                                         |                 |
| o de cód. de identificación                                                                                                    | Código Identificación Razón social                                                                                                    |                                         | Participación % |
| ~                                                                                                    |                                                                                                    |                                         |                 |
| *) campo obligatorio<br>atos apoderado<br>Tipo código 664 identi                                                                                                | K Borrar empresa UTE Añadir emp                                                                                                    | oresa UTE                               |                 |
| *) campo obligatorio<br>atos apoderado<br>Tipo código Cód. identi<br>NIF V 716:                                                                                 | Borrar empresa UTE     Añadir emp                                                                                                    | Apellidos                               | ×               |
| <ul> <li>*) campo obligatorio</li> <li>atos apoderado</li> <li>Tipo código</li> <li>Cód. identi</li> <li>NIF</li> <li>716:</li> <li>atos de contacto</li> </ul> | Borrar empresa UTE     Añadir emp ficación     Nombre     VICTOR     Nuevo apoderado                                                                               | oresa UTE<br>Apellidos<br>MARTIN :      | ×               |
| *) campo obligatorio<br>atos apoderado<br>Tipo código Cód. identi<br>NIF 716:<br>atos de contacto<br>Nombre y a                                                 | Borrar empresa UTE     Añadir empresa UTE     ficación     Nombre     VICTOR     Nuevo apoderado     apellidos     Dirección corr                                  | Apellidos<br>MARTIN :<br>eo electrónico | Teléfono        |
| *) campo obligatorio<br>atos apoderado<br>Tipo código Cód. identi<br>NIF V 716:<br>atos de contacto<br>Nombre y a                                               | Borrar empresa UTE     Añadir emp  ficación     Nombre     VICTOR     Nuevo apoderado  apellidos     Dirección cor                                                 | eo electrónico                          | Teléfono        |
| *) campo obligatorio<br>atos apoderado<br>Tipo código Cód. identi<br>NIF V [716:<br>atos de contacto<br>Nombre y a                                              | Borrar empresa UTE     Añadir empresa UTE      ficación     Nombre     VICTOR     Nuevo apoderado      apellidos     Dirección cori      Nueva persona de contacto | eo electrónico                          | Teléfono        |

Una vez cumplimentados los datos, tendrá que marcar la casilla de veracidad de datos, y pulsar en

Si quiere eliminar los datos cumplimentados, pulse en Forrar datos

Como se puede ver en la siguiente pantalla, la plataforma le mostrará un resumen de los datos de la UTE que ha cumplimentado y los datos del apoderado para que pueda confirmarlos. Si algún dato no es correcto, pulsando sobre el botón **Colver** le llevará de nuevo a la pantalla de registro previo.

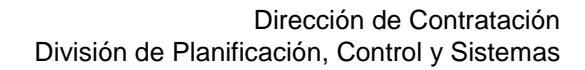

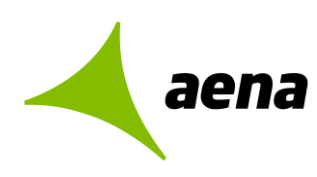

| Datos básico                      | os de la UTE                      |                             |                 |
|-----------------------------------|-----------------------------------|-----------------------------|-----------------|
|                                   | Tipo de personalidad              | : UTES                      |                 |
|                                   | Nombre UTE                        | : UTE2024                   |                 |
|                                   | País                              | : España                    |                 |
| Direcció                          | on de correo electrónico de aviso | : lidia.gutierrez@altia.es  |                 |
|                                   | Número de teléfono:               | : 666558899                 |                 |
| Empresas de                       | e la UTE                          |                             |                 |
|                                   |                                   |                             |                 |
| Fipo de cód. de<br>identificación | Código Identificación             | Razón social                | Participación % |
| NIF                               | S9998074J                         | UTE1                        | 65              |
| NIF                               | G60220670                         | UTE2                        | 35              |
| Datos apode                       | erado                             |                             |                 |
|                                   |                                   |                             |                 |
| Tipo código                       | Cód. identificación               | Nombre                      | Apellidos       |
| NIF                               |                                   | VICTOR                      | MARTIN          |
|                                   |                                   |                             |                 |
| Datos de coi                      | ntacto                            |                             |                 |
|                                   | Nombra u apollidos                | Dirección correc electrónic | a Taláfana      |
|                                   | Nombre y apellidos                |                             | 555000077       |
|                                   | LIDIA GUTIERREZ                   | LIDIA.GUTTERREZ@ALTIA.ES    | 000996677       |
|                                   |                                   |                             |                 |
|                                   |                                   | Volver                      |                 |
|                                   |                                   |                             |                 |

Si los datos son correctos, tendrá que pulsar sobre el botón **Firmar solicitud** para finalizar el registro previo y poder acceder al expediente.

Al pulsar sobre el botón "Firmar solicitud" se abrirá la aplicación Autofirm@ para que seleccione el certificado digital con el cual va a firmar el registro.

Si el **registro es correcto**, le aparecerá la siguiente pantalla donde se muestra el número de registro, la fecha y hora en la que ha registrado su solicitud y los datos tanto de la UTE, del apoderado y datos de contacto.

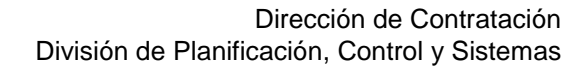

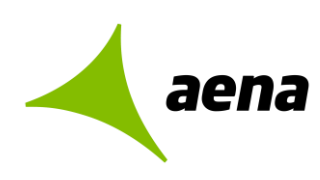

| Acuse de recibo de presentación o         | de documentos         |                             |           |
|-------------------------------------------|-----------------------|-----------------------------|-----------|
| Número de registro telemático:            | : 001E2024000000      | 00087                       |           |
| Fecha de registro:                        | 04/03/2024 17:34      |                             |           |
| Datos entidad                             |                       |                             |           |
| Tipo de personalidad:                     | UTES                  |                             |           |
| Nombre UTE :                              | UTE2024               |                             |           |
| Código Identificación:                    | UTEL00000000000       | 0034                        |           |
| País                                      | España                |                             |           |
| Dirección de correo electrónico de aviso: | lidia.gutierrez@altia | Les                         |           |
| Numero de telefono:                       | 000008899             |                             |           |
| Datos apoderado                           |                       |                             |           |
| Tipo código Cód. identificación           | Nombre                | l l                         | Apellidos |
| NIF                                       | VICTOR                | MAR                         | TIN       |
| Datos de contacto                         |                       |                             |           |
|                                           |                       |                             |           |
| Nombre y apellidos                        | Di                    | rección correo electrónico  | Teléfono  |
| LIDIA GUTIERREZ                           | L                     | .IDIA.GUTIERREZ@ALTIA.ES    | 666998877 |
|                                           |                       |                             |           |
| Descarga PDF                              | Justificante VInic    | iar presentación de ofertas |           |

También se podrá descargar el justificante PDF del registro pulsando sobre el botón Cescarga PDF Justificante